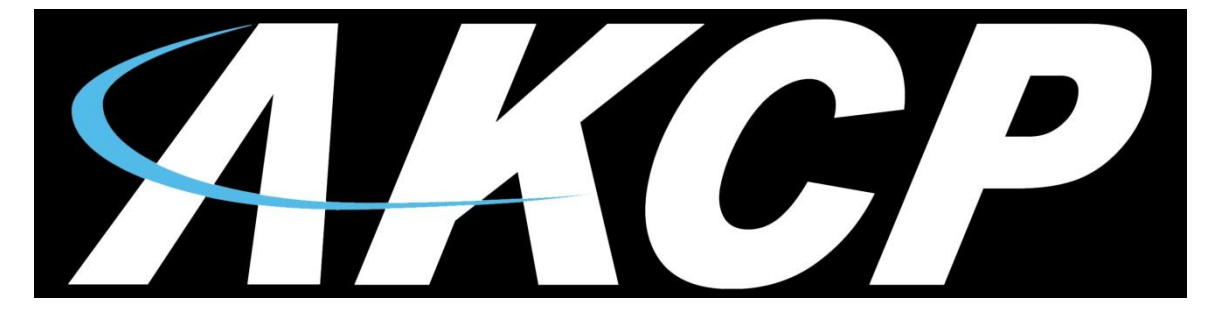

www.AKCP.com

# AKCess Pro Server Access Control User Manual

Help Version updated till version 118 Copyright © 2012, AKCess Pro Co., Ltd..

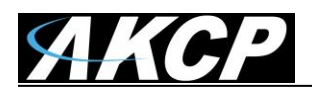

## 1) Introduction

A) What is the AKCess Pro Server / Access Control?B) How to use this manual

# 2) Access Control Setup

- A) Adding the Access Control Section
- B) Access Control Page Overview
- C) Access Control Groups Overview
- D) Access Control Users, Departments, Holidays & Shifts
- E) Access Control Schedules
- F) Access Control New Groups
- G) Access Control Group Permissions
- H) Access Control Synchronize
- I) Access Control Access Logs

# 3) Adding Cameras for Access Control Video Security

- A) Setting up the Recording Policies
- B) Setting up Playback to test and View Video

#### 4) Setting up Live Desktop

- A) Adding the Desktop
- B) Adding Live Video Feeds
- C) Adding the System Log and Live Real-time Status of Doors and Readers

#### **5)** Time and Attendance

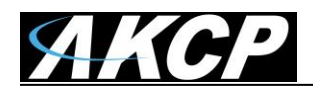

# 1) Introduction

## A) What is the AKCess Pro Server / Access Control?

The AKCess Pro Server Access Control software is an advanced environmental and security monitoring software designed specifically to integrate with AKCP's line of environmental and security monitoring hardware as well as third party video cameras.

This manual will <u>ONLY</u> cover the Access Control portion of the AKCess Pro Server software, the AKCess Pro Server, the DCU or Door Control Unit and CCU (Cabinet Control Unit) and Access Control Demo Kit all have separate user manuals.

#### Fully Integrated Access Control

Full integration with our Central Management Software 'AKCess Pro Server' enables you to control your whole installation and receive real time reporting and statistics. Define Groups, Users, Access Schedules and export advanced Reports

#### **Groups Management**

The AKCess Pro Server Application gives you the flexibility to manage your entire Access Control system remotely. Set up User Groups that allow you to deny or restrict access to any door connected to your network.

#### User Management

At the core of the AKCess Pro Server application the User Management area allows you to create new users via an intuitive Wizard. Add proximity car numbers, PIN Codes and even configure Thumbprints which we will cover in this manual

#### Time and Attendance

The Time and Attendance feature ties it all together with recording users clock in and out times, setting up different shifts and generating reports.

Please see the AKCess Control Package product data sheet for more overall information about this product and the specifications.

This portion of the software or module will be specifically for Access Control and will be what this manual covers only. There are separate manuals that cover all the other portions of the AKCess Pro Server software for example installation etc. Other separate manuals will also cover the DCU (Door Control Unit) and CCU (Cabinet Control Unit) and the Access Control Demo Kit.

AKCP has prided itself on the only company in the world to bring low cost, easy to use complete access control, CCTV security, environmental and power monitoring solutions to market.

### B) How to use this guide

This manual is meant to provide the user with a step by step guide on how to configure and set up their DCU. It utilizes screen shots in an effort to make things simpler for the user to follow. It is split up into sections that form "mini tutorials". These cover the basic set up and common configurations of the unit, and give an introduction to its most useful features.

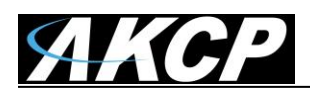

If you need any further information or help with using your unit then please contact us on <u>support@akcp.com</u> and one of our technical support staff will be only to pleased to help you with any information you require.

## 2) Access Control Setup

### A) Adding Access Control

After installing the AKCess Pro Server software (see the AKCess Control Server product manual for these steps) you first will login to the software as the Administrator then navigate to the Access Control section of the software as shown in the screen shots below.

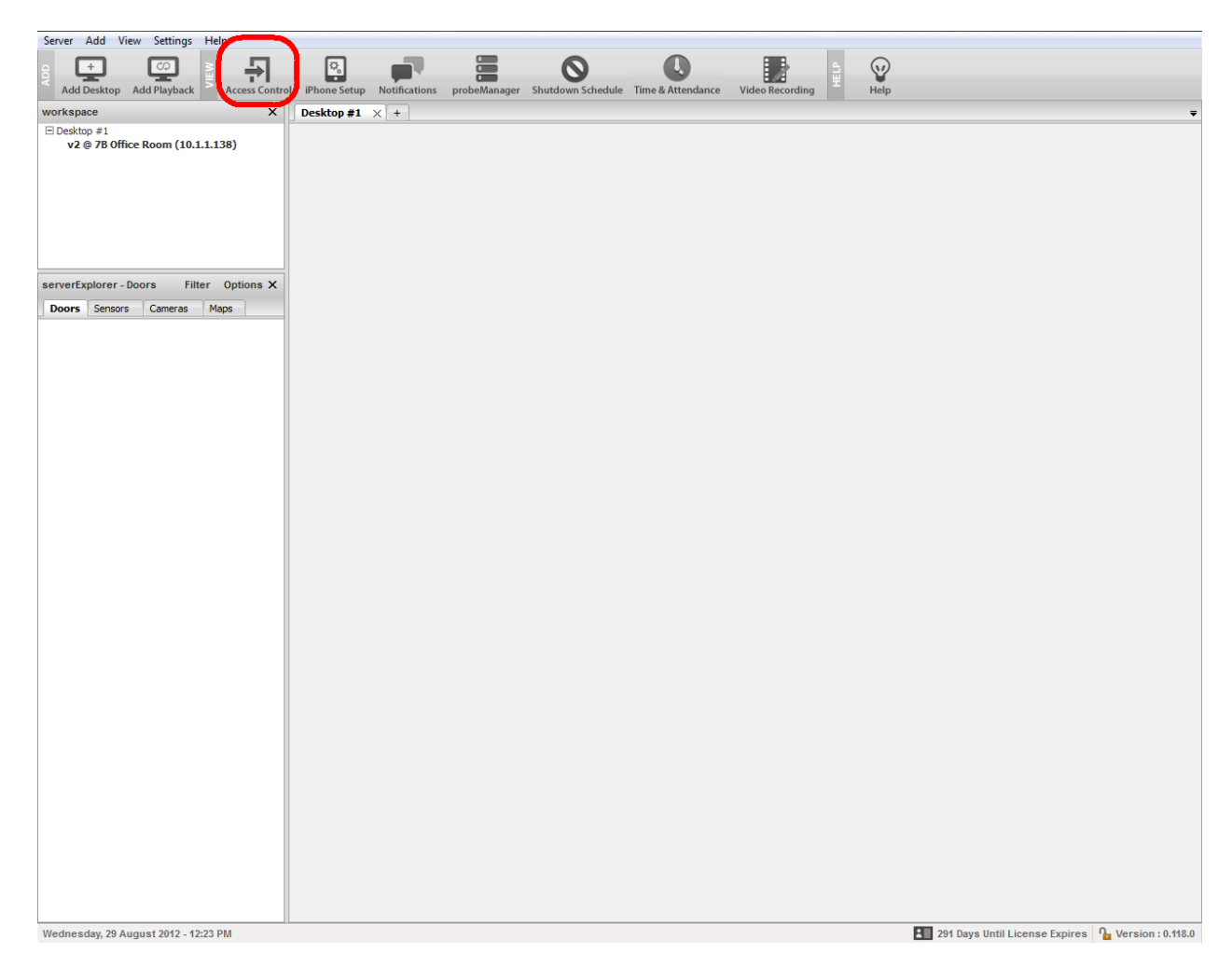

As shown above once we click on the Access Control icon in the AKCess Pro Server we will see this screen on the following page.

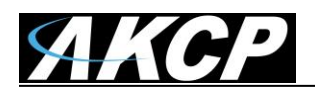

## AKCess Pro Server / Access Control User Manual

| Server Add View Settings Help                  |                                     |                                           |                    |                      |
|------------------------------------------------|-------------------------------------|-------------------------------------------|--------------------|----------------------|
| Add Desktop Add Playback                       | ol iPhone Setup Notifications probe | Manager Shutdown Schedule Time & Attendan | ce Video Recording |                      |
| workspace X                                    | Access Control × Desktop #1         | +                                         |                    | <b>*</b>             |
| Desktop #1<br>v2 @ 7B Office Room (10.1.1.138) | New Group New User New Sche         | dule Options                              |                    | Q ← Enter Group Name |
|                                                | Groups Users                        | Time Schedules Access Logs                | Synchronize        |                      |
|                                                | ABC .                               | ABC                                       |                    |                      |
|                                                | Administrator                       | Group Name ABC                            | Work Shift (None)  | Save                 |
| Second States Design Filter Options M          | Administrators                      | Manage Permissions: 📕 🖍 🔳                 |                    |                      |
| Doors Sensors Cameras Mans                     | Regular Employee                    | Door Name 🔺                               | Host 🖡             | Schedule 스           |
| Concras Props                                  | ales 🚑                              |                                           |                    |                      |
|                                                |                                     |                                           |                    |                      |
|                                                |                                     |                                           |                    |                      |
|                                                |                                     |                                           |                    |                      |
|                                                |                                     |                                           |                    |                      |
|                                                |                                     |                                           |                    |                      |
|                                                |                                     |                                           |                    |                      |
|                                                |                                     |                                           |                    |                      |
|                                                |                                     |                                           |                    |                      |
|                                                |                                     |                                           |                    |                      |
|                                                |                                     |                                           |                    |                      |
|                                                |                                     |                                           |                    |                      |
|                                                |                                     |                                           |                    |                      |
|                                                |                                     |                                           |                    |                      |
|                                                |                                     |                                           |                    |                      |
|                                                |                                     |                                           |                    |                      |
|                                                |                                     |                                           |                    |                      |
|                                                |                                     |                                           |                    |                      |
|                                                |                                     |                                           |                    |                      |
|                                                |                                     |                                           |                    |                      |
|                                                |                                     |                                           |                    |                      |
|                                                |                                     |                                           |                    |                      |
|                                                |                                     |                                           |                    |                      |
| 111 1 1 00 1 (0010 10 00 011                   |                                     |                                           |                    |                      |

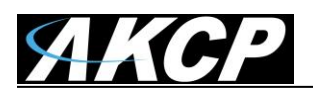

| Server Add View Settings Help                                                     |                                     |                           | harmen and harmen and harmen and harmen and harmen and harmen and harmen and harmen and harmen and harmen and h |                                                                                                    |              |
|-----------------------------------------------------------------------------------|-------------------------------------|---------------------------|----------------------------------------------------------------------------------------------------|----------------------------------------------------------------------------------------------------|--------------|
| Add Desktop Add Playback                                                          | ol iPhone Setup Notifications probe | Manager Shutdown Schedule | Video Recording                                                                                                 |                                                                                                    |              |
| workspace X                                                                       | Access Control × Desktop #1         | +                         |                                                                                                    |                                                                                                    | Ψ.           |
| Desktop #1                                                                        | New Group New User New Sche         | dule Options              |                                                                                                    | Q,•                                                                                                    |              |
|                                                                                   | Groups Users                        | Schedules                 | Access Logs Syncs                                                                                               |                                                                                                    |              |
|                                                                                   | Administrator                       | Administrator             |                                                                                                    |                                                                                                    |              |
|                                                                                   | Anager                              | Group Name Administrator  |                                                                                                    | Save                                                                                                    |              |
|                                                                                   | Regular Employee                    | Manage Permissions: 🛖     |                                                                                                    |                                                                                                    |              |
|                                                                                   | A Security                          | Door Name 📥               | Device Name 🛰                                                                                                   | Schedule 🛆                                                                                                    |              |
|                                                                                   |                                     |                           |                                                                                                    |                                                                                                    |              |
| serverExplorer - Doors Filter Options X                                           |                                     |                           |                                                                                                    |                                                                                                    |              |
| Doors Sensors Cameras Maps                                                        |                                     |                           |                                                                                                    |                                                                                                    |              |
|                                                                                   |                                     |                           |                                                                                                    |                                                                                                    |              |
|                                                                                   |                                     |                           |                                                                                                    |                                                                                                    |              |
|                                                                                   |                                     |                           |                                                                                                    |                                                                                                    |              |
|                                                                                   |                                     |                           |                                                                                                    |                                                                                                    |              |
|                                                                                   |                                     |                           |                                                                                                    |                                                                                                    |              |
|                                                                                   |                                     |                           |                                                                                                    |                                                                                                    |              |
| help X                                                                            |                                     |                           |                                                                                                    |                                                                                                    |              |
| Access Control Page                                                               |                                     |                           |                                                                                                    |                                                                                                    |              |
| This page is where the new Groups.                                                |                                     |                           |                                                                                                    |                                                                                                    |              |
| Users, Schedules and Reports are entered<br>and stored into the AKCess Pro Server |                                     |                           |                                                                                                    |                                                                                                    |              |
| software. To add a new Group click on the<br>New Group button and complete the    |                                     |                           |                                                                                                    |                                                                                                    |              |
| wizard. To add a new User click on the<br>New User button and complete the wizard |                                     |                           |                                                                                                    |                                                                                                    |              |
| the New Schedule button and complete                                              |                                     |                           |                                                                                                    |                                                                                                    |              |
| true machul.                                                                      |                                     |                           |                                                                                                    |                                                                                                    |              |
|                                                                                   |                                     |                           |                                                                                                    |                                                                                                    |              |
| Monday, 05 September 2011 - 08:27                                                 |                                     |                           |                                                                                                    | 186 Days Until License Renewal $  \P_{\!\!\!\!\!\!\!\!\!\!\!\!\!\!\!\!\!\!\!\!\!\!\!\!\!\!\!\!\!\!\!\!\!\!\!\!$ | on : 0.109.2 |

Now we can click on the Access Control tab and all of our access control options are displayed as shown above.

### **B) Access Control Page Overview**

This page is where the new Groups, Users, Schedules and Reports are entered and stored into the AKCess Pro Server software. To add a new Group click on the New Group button and complete the wizard. To add a new User click on the New User button and complete the wizard and finally to add a new Schedule click on the New Schedule button and complete that wizard.

We will go through each of these in detail in the following sections.

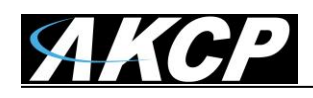

## C) Access Control – Groups Overview

The AKCess Pro Server software allows you to setup Groups of users. This feature is used for allowing or denying access to specific doors, specific times and also to set security and access levels for our groups of users. We will cover the Users and Schedules before covering the new Groups and "Manage Permissions" for each of our groups as we need to add our users and schedules before adding our permissions to each group.

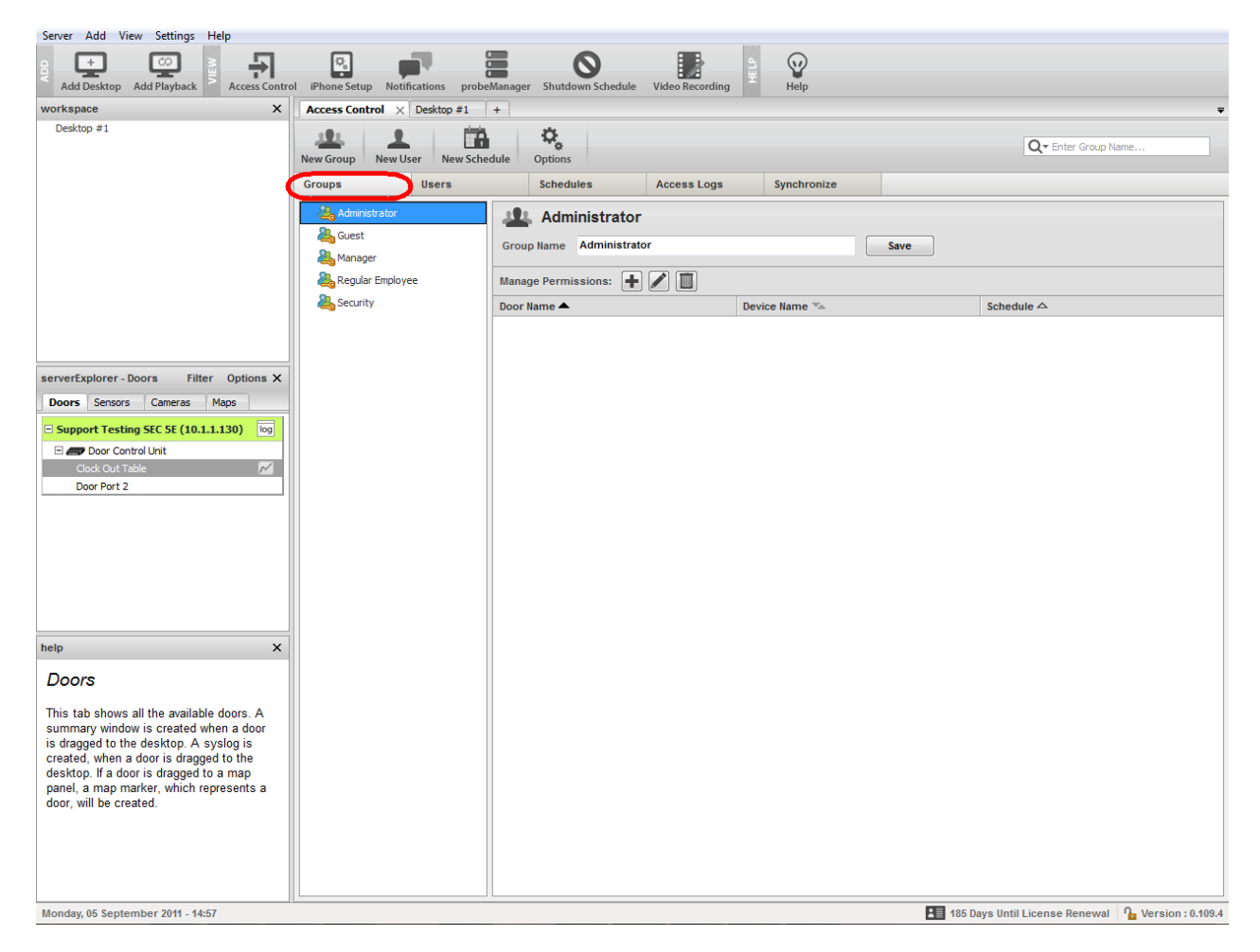

Our first tab in the Access Control section is Groups. If we click on the Groups tab we can see in the screen shot above we have a list of the existing groups that by default are already setup in the system. We can use these pre-set groups or we can create our own groups using the New Group wizard. As mentioned above the new group wizard will be covered in section "F" after we have added our users and schedules to the system.

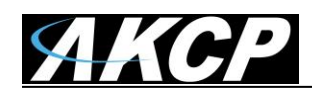

#### D) Access Control – Users, Departments, Holidays & Shifts

The AKCess Pro Server software allows you to setup individual system users. You can enter your users name and details, assign each user to departments, holidays for each department and other personal information such as the users picture email, telephone number etc.

The users data base will also hold each users system log in and out times and from which door they used.

| User         | s Tim                    | ne Schedules        | Access Logs           | Synchronize |     |          |                |
|--------------|--------------------------|---------------------|-----------------------|-------------|-----|----------|----------------|
| New User Wiz | ard                      |                     |                       |             | 23  | η        | User Details A |
| User Ger     | eral Information         |                     |                       |             |     |          |                |
| Step:        | 1 of 2: You must specify | the information req | uired to create a new | user.       |     |          |                |
|              |                          |                     |                       |             |     | -        |                |
| 50           |                          | First Name          |                       |             |     | Encollad |                |
|              | +                        | Jonn                |                       |             |     | Enrolled |                |
|              | 0.                       | Last Name           |                       |             |     | 1/2012   |                |
|              | Upload Photo             | Smith               |                       |             |     | -        |                |
|              |                          | Departmen           | nt                    |             |     |          |                |
|              |                          |                     |                       | ▼           | Add | G        | roup 🔽         |
| 1 1          | Options                  |                     |                       |             |     |          |                |
|              | Departments P            | Public Holidays     | Shifts                |             |     |          |                |
|              |                          |                     | <br>                  |             |     |          |                |
|              | Manage Departme          |                     |                       |             |     |          |                |
|              | Department Name          | •                   |                       |             |     |          |                |
|              |                          |                     |                       |             |     |          |                |
|              |                          |                     |                       |             |     |          |                |
|              |                          |                     |                       |             |     |          |                |
|              |                          |                     |                       |             |     |          |                |
|              |                          |                     |                       |             |     |          |                |
|              |                          |                     |                       |             |     |          |                |
|              |                          |                     |                       |             |     |          |                |
|              |                          |                     |                       |             |     |          |                |
|              |                          |                     |                       |             |     |          |                |
|              |                          |                     |                       |             |     |          |                |
|              |                          |                     |                       |             |     |          |                |
|              |                          |                     |                       |             |     |          |                |
|              |                          |                     |                       |             |     |          |                |
|              |                          |                     |                       |             |     |          |                |

To add a new user to the AKCess Pro Server software you will first click on the Users tab as shown above, then click on the New User button which will launch the new user wizard. After entering our users first and last name we can add a department to add our user to. First we click on the Add button, then in the Departments tab we click on the + button as also shown above.

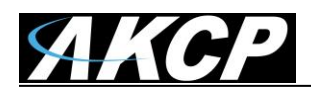

**Important Note:** In order for each user that has been added to the software to clock in or out using their EM cards or to open doors in the system, the Users must be first added to a Group and that Group must be given permission to open that door and also have that access time schedule added. This is all covered in the Groups and Permissions in the following sections of this manual.

|                |                               | Group    |
|----------------|-------------------------------|----------|
| Options        | 1766                          | X        |
| Departments    | Public Holidays Shifts        |          |
| Manage Depart  | nents: 🛨 🗾 🔟                  |          |
| Department Nam | *                             |          |
|                |                               |          |
|                |                               |          |
|                | Create department             |          |
|                | Please insert department name |          |
|                | Sales                         |          |
|                |                               |          |
|                |                               | K Cancel |
|                |                               |          |
|                |                               |          |
|                |                               |          |
|                |                               |          |
|                |                               |          |
|                |                               |          |
|                |                               | Close    |

As you can see in the screen shot above after clicking on the + button we can add our new Department Name then click the OK button.

You can either choose a department from the drop down list or if you do not have any departed created already you can click on he "Add" button, then the "Manage Departments" and add your own here as shown in the screen shot above.

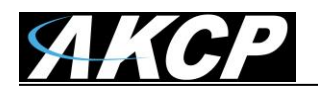

| Options                    | - (10)                                                                                                    |       |
|----------------------------|----------------------------------------------------------------------------------------------------|-------|
| Departments Public Holiday | s Shifts                                                                                                    |       |
| Manage Holidays            |                                                                                                    |       |
| Date 🛰                     | Holiday Name 🖡 Type 🖡                                                                                                |       |
|                            | Holiday Information<br>Name Buddah Day<br>Date March 7 T<br>Holiday Type<br>Major holiday Minor holiday<br>OK Cancel | Close |

You can also add your Holidays to our departments as shown in the screen shot above.

| Departments Public Holidays Shifts   Manage Shifts:      Name                                                                                                    | Options   |                                                                                                    | 33 |
|----------------------------------------------------------------------------------------------------|-----------|----------------------------------------------------------------------------------------------------|----|
| Manage Shifts:                                                                                                    | Departmen | Public Holidays Shifts                                                                                                    |    |
| Name       Start       End       Total Hours       Work Days         Add Shift       Image: Day Shift       Image: Day Shift       Image: Day Shift       Image: Day Shift         Start :       09:00       Image: End :       17:00       Image: Day Shift       Image: Day Shift         Start :       09:00       Image: End :       17:00       Image: Day Shift       Image: Day Shift         Start :       09:00       Image: End :       13:00       Image: Day Shift       Image: Day Shift         Break/Lunch :       12:00       Image: End :       13:00       Image: Day Shift       Image: Day Shift         Work Day :       Sun       Image: Mon       Image: Tue       Image: Day Shift       Image: Day Shift         Work Day :       Sun       Image: Day Image: Day Shift       Image: Day Shift       Image: Day Shift         Work Day :       Sun       Image: Day Image: Day Shift       Image: Day Shift       Image: Day Shift         Clock out will end at :       23:00       Image: Day Shift ends.       Image: Day Shift ends.       Image: Day Shift ends.         Image: Day Deduct Break/Lunch from total required hours.       Image: Day Shift ends       Image: Day Shift ends       Image: Day Shift ends         Image: Day Deduct Break/Lunch from total required hours.       Image: Day Sh | Manage SI | + 🖉 🔲                                                                                                    |    |
| Add Shift     Name : Day Shift   Start : 09:00   Break/Lunch : 12:00   Work Day :   Sun    Mon    Tue    Wed    Thu    Fri   Sat   Advanced Options   Clock out will end at : 23:00   after the shift ends.   Deduct Break/Lunch from total required hours.                                                                                                    | Name 📥    | Start 🛆 🛛 End 🛸 🛛 Total Hours 🛸 Work Days 🛸                                                                                                    |    |
| Name : Day Shift   Start : 09:00   Break/Lunch : 12:00   Work Day :   Sun   Mon   Tue   Wed   Thu   Fri   Sat   Advanced Options   Clock out will end at :   23:00   after the shift ends.   Deduct Break/Lunch from total required hours.                                                                                                    |           | Add Shift                                                                                                    |    |
| Close                                                                                                    |           | Name :       Day Shift         Start :       09:00         Break/Lunch :       12:00         Work Day :       Sun         Won V Tue       Wed         Advanced Options         Clock out will end at :       23:00         Deduct Break/Lunch from total required hours. |    |

And add work shift times as well as shown in the screen shot above.

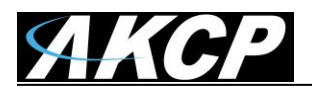

|       | Users                                               | Time Schedules                         | Access Logs                 | Synchronize |          |
|-------|-----------------------------------------------------|----------------------------------------|-----------------------------|-------------|----------|
| New U | Jser Wizard                                         |                                        |                             |             | <b>x</b> |
| U     | Jser General Informatio<br>Step: 1 of 2: You must s | <b>n</b><br>pecify the information req | uired to create a new user. |             | -        |
| loa   |                                                     | First Name                             |                             |             | Encel    |
|       | ¢.                                                  | Last Name                              |                             |             | 1/2012   |
|       | Upload Photo                                        | Smith                                  | t                           |             |          |
|       |                                                     | Sales<br>E-Mail                        |                             | ▼ Ad        | d        |
|       |                                                     | john.smith<br>Telephone                | @mycompany.com              | Ext         |          |
|       |                                                     | 222-2222                               |                             | 34          |          |
|       |                                                     |                                        | < Back                      | Next > C    | ancel    |
|       |                                                     |                                        |                             |             |          |

We added our Management department and have chosen this from the drop down menu. You can now enter the remaining user information and click next as shown above.

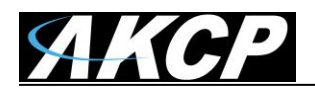

| N | lew User Wizard                                                                                        | 23 |
|---|----------------------------------------------------------------------------------------------------|----|
|   | Access Information<br>Step: 2 of 2: Select a group and assign a Card, Fingerprint and PIN to the user. |    |
|   | Group<br>Regular Employee                                                                              |    |
|   | Card ID Fingerprint<br>Scan Not Enrolled Scan                                                          |    |
|   | PIN 4 digit Re-enter Pin Validation Start Validation End                                               |    |
|   |                                                                                                    |    |
|   |                                                                                                    |    |
|   |                                                                                                    |    |
|   | < back Pinish Canc                                                                                     | ei |

In the next screen of your new user wizard you will choose your group that this new user will belong to from the "Group" drop down list as shown above.

And also you can scan in your card you will use to scan the card reader that is if you already have the scanner connected to the system. Simply click in the Scan button and scan your card in the reader. You can also add your PIN code for the pad and any valid dates. After this information is entered you can press the finish button to complete the wizard.

<u>Note:</u> To scan the cards the card reader must be connected to the USB port on the PC or server that the AKCess Pro Server software is installed on. This cannot be done from the card readers connected to the DCU or CCU.

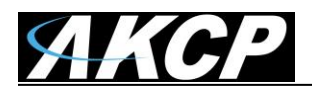

#### AKCess Pro Server / Access Control User Manual

|   | lelephone   |                          |                                                        |                                                       |                                      | Ext.                          |                     | Valid From      | 10/    | 1/2012   |
|---|-------------|--------------------------|--------------------------------------------------------|-------------------------------------------------------|--------------------------------------|-------------------------------|---------------------|-----------------|--------|----------|
| ſ | Synchronize | Chang                    | ges                                                    |                                                       |                                      |                               |                     |                 | ×      | <u> </u> |
| į | ?           | For yo<br>Acces<br>Do yo | our changes to<br>ss Control functi<br>ou want to Sync | take effect, yo<br>ionality will be t<br>hronize now? | ou must Synchro<br>temporarily disab | nize the info<br>Iled when sy | rmation<br>/nchroni | ization takes p | place. |          |
|   | 🔲 Do not    | show                     | this message ag                                        | gain                                                  |                                      | C                             | Yes                 |                 | No     |          |
| 6 |             | _                        |                                                        |                                                       |                                      |                               | _                   |                 |        | 2        |

After clicking on the Finish button you will see this popup that the system needs to synchronize so you would click on the Yes button.

| Access Control × Des | ktop #1 +                                                                       |                   |             |            |               |                |                 |      |
|----------------------|---------------------------------------------------------------------------------|-------------------|-------------|------------|---------------|----------------|-----------------|------|
| New Group            | Image: New Group     Image: New User     Image: New Schedule     Image: Options |                   |             |            |               |                |                 |      |
| Groups Us            | ers                                                                             | Time Schedules    | Access Logs | Synchroniz | e             |                |                 |      |
| 🔔 John Smith         | L John Smith User Details Access Details                                        |                   |             |            |               |                |                 |      |
|                      | First Name                                                                      | John              |             |            | Group         | Regular Employ | ee              | •    |
| ±                    | Last Name                                                                       | Smith             |             |            | Card ID       |                |                 | Scan |
| Upload Photo         | Department                                                                      | Sales             |             | ▼ Add      | PIN (4 DIGIT) |                |                 |      |
| opioudinoto          | E-Mail                                                                          | john.smith@mycomp | any.com     |            | Fingerprint   | Not Enrolled   |                 | Scan |
|                      | Telephone                                                                       | 222-2222          |             | Ext. 34    | Valid From    | 10/ 1/2012     |                 | 2012 |
|                      |                                                                                 |                   |             |            |               |                |                 | Save |
| First Name 📥         |                                                                                 | Last Name 🛆       |             | Department | *             | G              | roup 🛰          |      |
| John                 |                                                                                 | Smith             |             | Sales      |               | R              | egular Employee |      |
|                      |                                                                                 |                   |             |            |               |                |                 |      |
|                      |                                                                                 |                   |             |            |               |                |                 |      |

Now you can also see our new user has been added to our access control.

In the next section beginning on the following page, we will cover the AKCess Pro Server Access Control Schedules.

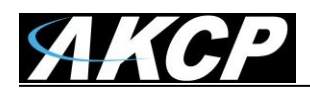

The AKCess Pro Server software allows you to add scheduling to either allow access or deny access to specific users, groups and doors during these custom pre-set time zones.

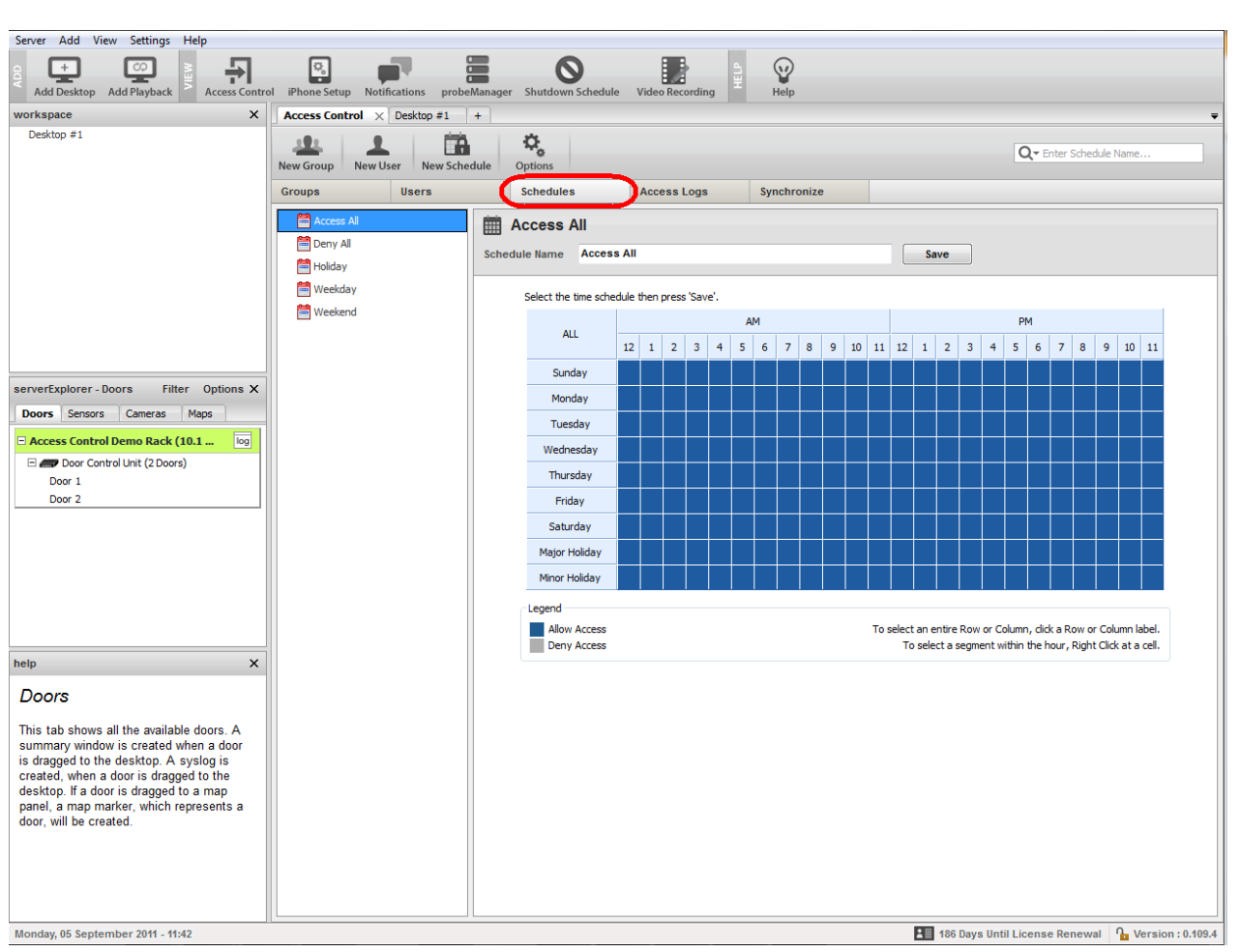

## E) Access Control – Schedules

When you first click on the Schedules tab as shown above you can either edit any of the existing schedules that are in your schedules list, or you can create a new schedule by clicking on the New Schedule button which will launch the new schedule wizard.

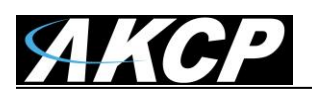

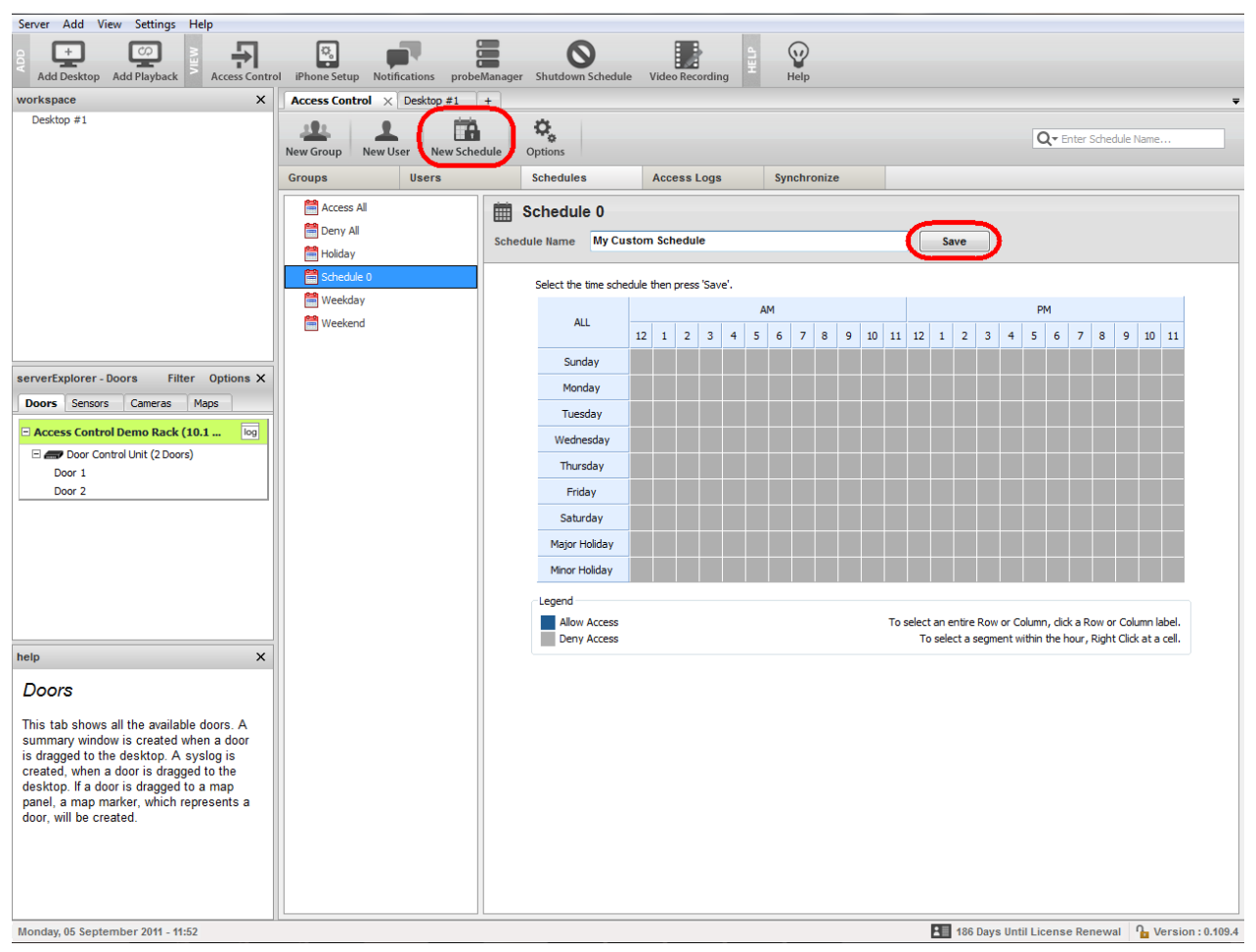

Then after completing the new schedule wizard you would click on the Save button as shown in the screen shot above.

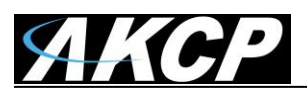

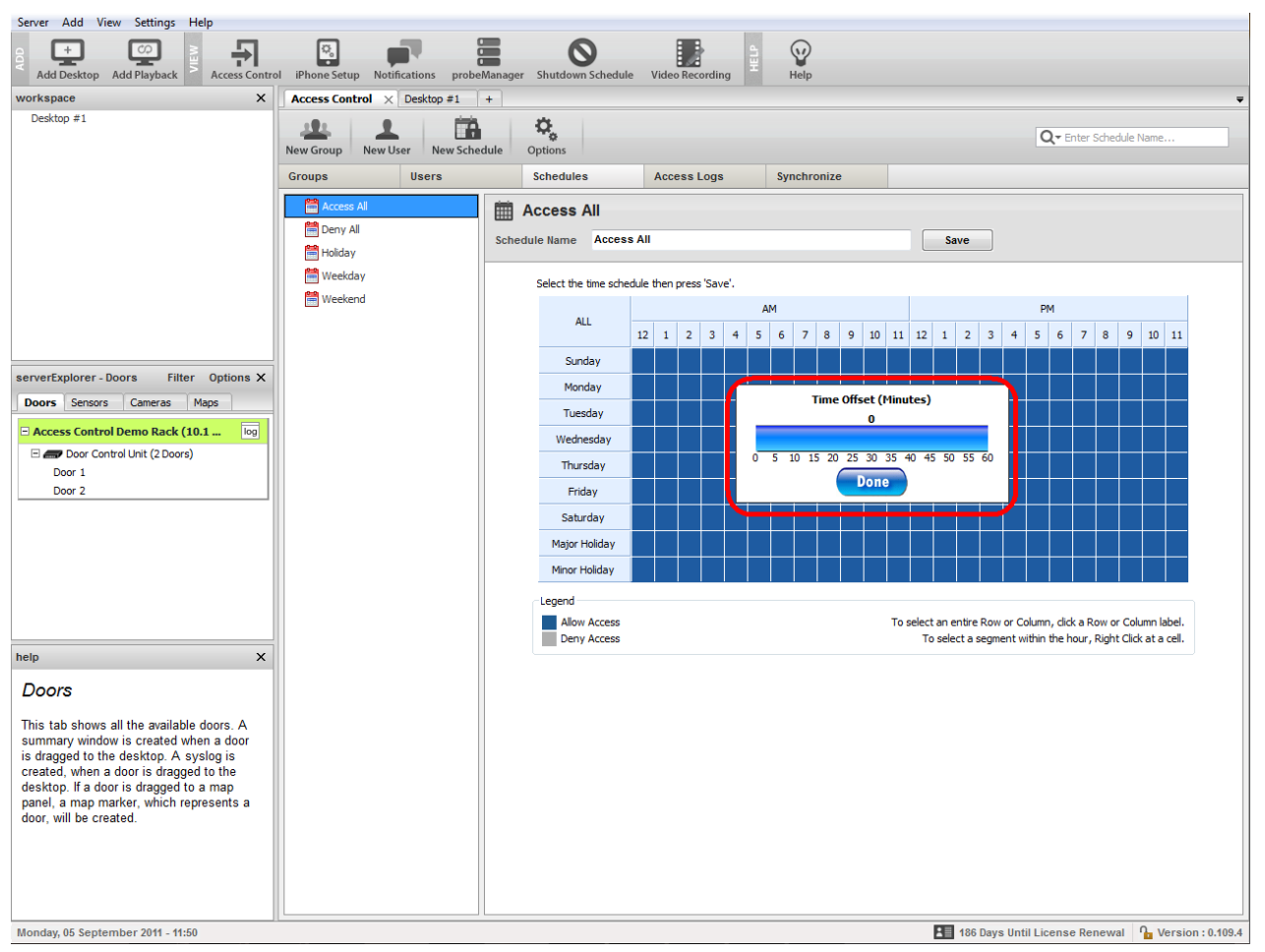

You can allow or deny access just by clicking on each of the individual time zone squares or click on the times or days to all or deny access to that entire row.

If you right mouse click on an individual time zone square you can adjust the Time Offset in minutes for each of the zones as shown in the screen shot above.

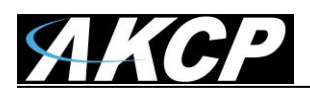

### F) Access Control – New Groups

| Contro | l iPhone Setup | Notifications prob | eManager Shutdown Sch         | edule Time & Attendanc      | e Video Reco    | rding Help   |            |
|--------|----------------|--------------------|-------------------------------|-----------------------------|-----------------|--------------|------------|
| ×      | Access Contro  | N × Plaktop #1     | +                             |                             |                 |              |            |
| urityP | New Group      | A Rew User New Sch | edule Options                 |                             |                 |              | Q- Ent     |
| - (    | Groups         | Users              | Time Schedul                  | es Access Logs              | Synch           | ronize       |            |
|        | 🚴 Administr    | ator               | Administr                     | ator                        |                 |              |            |
|        | 🚴 Guest        |                    | Group Name Admin              | nistrator                   | Work Shift      | (None)       | Save       |
|        | Aanager 💫      |                    | Group Name                    |                             | WORK SHITE      | (none)       | Jave       |
|        | Regular E      | Imployee           | Manage Permissions            | : 🛨 🖊 🔳                     |                 |              |            |
|        | A Security     |                    | Door Name 📥                   |                             | Host 🛸          |              | Schedule 🛆 |
|        |                | New Group Wiz      | ard .                         |                             |                 |              | ×          |
| +      |                |                    | and Information               |                             |                 | _            |            |
| ×      |                | Step: 1            | of 2: You must specify the ir | formation required to creat | te a new group. |              |            |
|        |                |                    |                               |                             |                 |              | -          |
|        |                |                    | A                             |                             |                 |              |            |
|        |                | Group Na           | me Contractors                |                             |                 |              |            |
|        |                | Work Shit          | ft (None)                     |                             |                 | ▼ Add        |            |
|        |                |                    |                               |                             |                 |              |            |
|        |                |                    |                               |                             |                 |              |            |
|        |                |                    |                               |                             |                 |              |            |
|        |                |                    |                               |                             |                 |              |            |
|        |                |                    |                               |                             |                 |              |            |
|        |                |                    |                               |                             |                 |              |            |
| ×      |                |                    |                               |                             |                 |              |            |
| 5      |                |                    |                               |                             |                 |              |            |
|        |                |                    |                               |                             |                 |              |            |
|        |                |                    |                               |                             | < Back          | Next > Cance |            |
|        |                |                    |                               |                             |                 |              |            |
| ne     |                |                    |                               |                             |                 |              |            |

Now that you have completed adding you user and our new schedule, you can now create a new Group and also assign a user and a schedule to an existing group.

After clicking on the Groups tab, then clicking on the New Group button this will launch your New Group Wizard as shown in the screen shot above.

You first enter your new group name in the Group Name field then click on the Next button to continue.

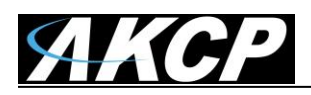

AKCess Pro Server / Access Control User Manual

| Access Control × Desktop #1 +         Image: New Group       New User         New Group       New User         Image: New Group       New Schedule         Image: Options       Image: Options         Image: New Group       Image: Options         Image: New Group <t< th=""><th>ing Help</th></t<>                                                    | ing Help      |
|----------------------------------------------------------------------------------------------------|---------------|
| Groups     Users     Time Schedules     Access Logs     Synchron       Administrator     Administrator     Administrator     Group Name     Administrator     Work Shift       Anager     Regular Employee     Security     Image Permissions: Image Science     Image Science     Image Science       Door Name     Host Trace     Host Trace     Image Science     Image Science                                                                                                    | Q-En          |
| Administrator         Administrator         Coup Name       Administrator         Work Shift       Manager         Regular Employee       Manage Permissions:       Image         Door Name       Host Tal                                                                                                    | nize          |
|                                                                                                    | None) ▼ Save  |
| New Group Wizard                                                                                                    | <b>x</b>      |
| Add User to the group         Step: 2 of 2: Select users into this group.         Available Users       In Group         User       Group         Cohn Smith       Regular Employee         Image: Select users       Image: Select users         Image: Select users       Image: Select users <td>roup</td> | roup          |
| < Back                                                                                                    | Finish Cancel |

The next screen in your New Group Wizard is the list of users, so you can highlight each of the users you want to add then click on the >> button to move the users to the new group.

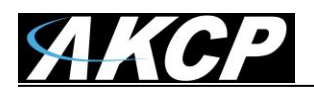

| Groups        | Users          |              | Time Schedules       | Access Logs | Synch      | ronize                        |    |            |
|---------------|----------------|--------------|----------------------|-------------|------------|-------------------------------|----|------------|
| Administrator | oyee           | Grou<br>Mana | p Name Administrator | or 1        | Work Shift | (None)                        |    | Save       |
| and Security  |                | Door N       | lame 📥               | H           | ost 🏊      |                               |    | Schedule 4 |
|               | New Group Wi   | zard         |                      |             |            |                               | 23 |            |
|               | Avaliable User | ers          | Group                |             | >>         | n Group<br>User<br>John Smith |    |            |
|               |                |              |                      |             | <<         | Fairle                        |    |            |

Now as you can see in the screen shot above the user has been added to the list of users in this new group. You just have to click on the Finish button to complete the wizard.

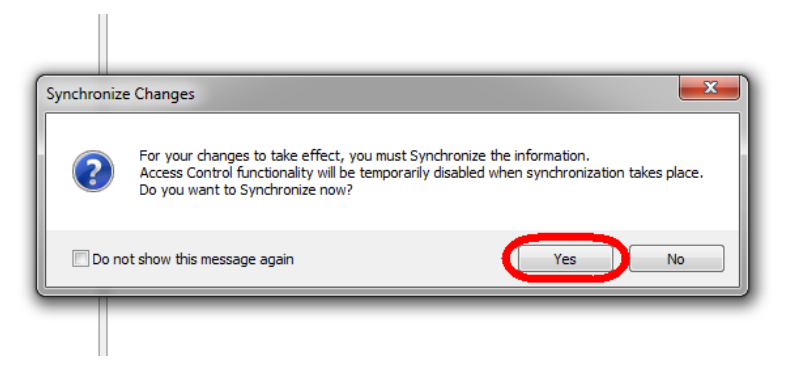

After clicking on the Finish button you will see this popup that the system needs to synchronize so you would click on the Yes button.

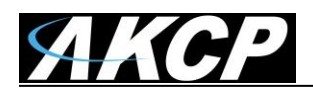

#### AKCess Pro Server / Access Control User Manual

| ontre    | ol iPhone Setup Notifications        | probeManager                    | Shutdown So    | hedule Time    | e & Attendance   | Video Recording | Help             |                   |
|----------|--------------------------------------|---------------------------------|----------------|----------------|------------------|-----------------|------------------|-------------------|
| ×        | Access Control × Desktop #           | 1 +                             |                |                |                  |                 |                  |                   |
| ityP     | New Group New User New               | Schedule                        | Options        |                |                  |                 |                  | Q- Enter Host Nar |
|          | Groups Users                         |                                 | Time Schedu    | ules Ac        | cess Logs        | Synchronize     |                  |                   |
|          | Synchronize Now Synchroniz           | re Logs                         |                |                |                  |                 |                  |                   |
|          | Start Synch<br>Last Sync : 10/2/2012 | ronizati<br><sup>13:22:32</sup> | on             |                |                  |                 |                  |                   |
|          | Host                                 |                                 |                | Status         |                  |                 | Last Sync        |                   |
|          | securityProbe 5ESV Online DEMO       | 0 (10.1.6.142)                  |                | Ready          |                  |                 | 10/2/2012 13:22  | :34               |
| ۰<br>×   | Door Control Unit (charles) (10.1.   | .1.214)                         |                | Ready          |                  |                 | 10/2/2012 13:22: | :34               |
| ntro     | iPhone Setup Notifications probe     | Manager Shut                    | tdown Schedule | Time & Attenda | nce Video Record | ling Help       |                  |                   |
| ĸ        | Access Control × Desktop #1          | +                               |                |                |                  |                 |                  |                   |
| tyP      | New Group New User New Scher         | dule Option                     | ns             |                |                  |                 | Q- Enter G       | Group Name        |
|          | Groups Husers                        | Time                            | Schedules      | Access Log     | s Synchro        | nize            |                  |                   |
|          | Administrator                        | LL Co                           | ntractors      |                |                  |                 |                  |                   |
|          | Contractors                          | Group Name                      | Contractors    |                | Work Shift       | (None)          | ▼ Save           |                   |
|          | 📇 Guest                              |                                 |                |                |                  | · · ·           |                  |                   |
|          | Manager                              | Manage Perr                     | missions:      |                |                  |                 |                  |                   |
|          | Security                             | Door Name 4                     | <b>`</b>       |                | Host 🛰           |                 | Schedule 🛆       |                   |
|          |                                      |                                 |                |                |                  |                 |                  |                   |
|          |                                      |                                 |                |                |                  |                 |                  |                   |
| <b>`</b> |                                      |                                 |                |                |                  |                 |                  |                   |

Now as you can see in the screen shot above that our new group has been added. In the next segment of the manual we will cover the Groups Permissions.

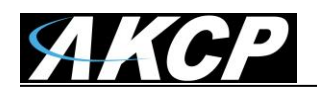

#### **G)** Access Control – Group Permissions

The Groups Permissions section of the Access Control section allows you to assign groups of users access permissions to each of the doors that are installed on the DCU that you have added to the system. These permissions include the doors the groups can access and the schedules too.

|   | innone setup notifications probe | manager shutdown schedule nine a At | ttendance video recording nep |                      |
|---|----------------------------------|-------------------------------------|-------------------------------|----------------------|
|   | Access Control × Desktop #1      | +                                   |                               | <del>.</del>         |
| P | New Group New User               | dule Options                        |                               | Q - Enter Group Name |
|   | Groups Users                     | Time Schedules Access               | s Logs Synchronize            |                      |
|   | Administrator                    | L Contractors                       |                               |                      |
| S | Contractors                      | Group Name Contractors              | Work Shift (None)             | ▼ Save               |
|   | Anager 🔒                         | Manage Permissions: 🕂 🖍 📗           | I                             |                      |
|   | Negular Employee                 | Door Name 🔺                         | Host 🍬                        | Schedule 🛆           |
|   | المعلم Security                  |                                     |                               |                      |

As the screen shot above shows you need to add permissions to your groups before each of our users in the system will be able to not only clock in or out using the system card readers, thumbprint readers and keypads, but also to open each of the doors in the system as well.

First you need to highlight the Group for which we will add our permissions to. Then you will click on the Manage Permissions + icon as shown in the screen shot above.

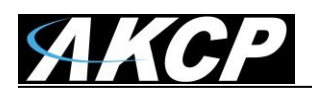

| Groups                                                                                                    | New User New Sch<br>Users                                                                                                    | Time Schedules                                                        | Access Logs Sy              | nchronize   |            |
|----------------------------------------------------------------------------------------------------|----------------------------------------------------------------------------------------------------|-----------------------------------------------------------------------|-----------------------------|-------------|------------|
| Admi                                                                                                    | inistrator<br>tractors                                                                                                    | Contractors<br>Group Name Contractors                                 | Work S                      | hift (None) | ▼ Save     |
| Amana Amana Amana Amana Amana Amana Amana Amana Amana Amana Amana Amana Amana Amana Amana Amana Amana Amana Ama<br>Amana Amana Amana Amana Amana Amana Amana Amana Amana Amana Amana Amana Amana Amana Amana Amana Amana Amana Aman | ager<br>ular Employee                                                                                                    | Manage Permissions:                                                   | Host 🛰                      |             | Schedule 4 |
|                                                                                                    | Step: 1 of 2: Assign t                                                                                                    | he door(s) to group, dick Next.                                       | Selected Doors              |             |            |
|                                                                                                    | Step: 1 of 2: Assign the Avaliable Doors           Avaliable Doors           Door Name           Cabinet Door (Module 0)           Main Entrance (Main Module 2) | Host<br>Host<br>D000026) Door Control Unit<br>dule) Door Control Unit | Selected Doors<br>Door Name | Host        |            |
|                                                                                                    |                                                                                                    | •                                                                     | ~                           |             |            |
|                                                                                                    |                                                                                                    |                                                                       |                             |             |            |

This will launch the Manage Permissions wizard which will guide you through adding permissions to the group. As the screen shot shows above we will first select the doors from the Available Doors column and click the >> button to move the to the Selected Doors column.

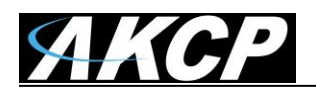

|                                     |                                                                                                    |                                                                          |                                                                                   |                                                   | SYNCHIOHIZE                                                                                                    |                                                                                                    |                                                                                                    |
|-------------------------------------|----------------------------------------------------------------------------------------------------|--------------------------------------------------------------------------|-----------------------------------------------------------------------------------|---------------------------------------------------|----------------------------------------------------------------------------------------------------|----------------------------------------------------------------------------------------------------|----------------------------------------------------------------------------------------------------|
| istrator<br>actors                  | Group                                                                                                    | Contractors                                                              |                                                                                   | Wor                                               | rk Shift (None)                                                                                                    | •                                                                                                    | Save                                                                                                    |
| ar Employee                         | Door Na                                                                                                    | ame 🔺                                                                    |                                                                                   | Host                                              | **                                                                                                    |                                                                                                    | Schedule 4                                                                                                    |
| Step: 1 of 2: Assign t              | ne door(s) t                                                                                                    | o group, dick Next.                                                      |                                                                                   | Selected Doors                                    |                                                                                                    |                                                                                                    |                                                                                                    |
| Door Name<br>Cabinet Door (Module 0 | D000026)                                                                                                    | Host<br>Door Control Unit                                                | >>                                                                                | Door Name<br>Main Entrance (                      | Main Module)                                                                                                    | Host<br>Door Control Unit                                                                                                    |                                                                                                    |
|                                     | 1                                                                                                    |                                                                          | <<                                                                                | 4                                                 |                                                                                                    | 4                                                                                                    | L                                                                                                    |
|                                     | actors Jer Jer Joor Permission Door Selection Step: 1 of 2: Assign th Avaliable Doors Door Name Cabinet Door (Module Ol | Actors Group<br>Jer Manag<br>Door Name<br>Cabinet Door (Module 0D000026) | actors<br>Group Name Contractors<br>Group Name Contractors<br>Manage Permissions: | actors Group Name Contractors  Anage Permissions: | Actors     Group Name     Contractors     Work       ger     Manage Permissions: <ul> <li> <li> <li> <li> <li> <li> <li> <li> <li> <li> <li> <li> </li> <li> </li> <li> </li> <li> </li> <li> </li> <li> </li> <li> </li> <li> </li> <li> </li> <li> <li> </li> <li> </li> <li></li></li></li></li></li></li></li></li></li></li></li></li></li></ul> | actors   Group Name Contractors Work Shift Manage Permissions: Door Name Door Name Door Selection Step: 1 of 2: Assign the door(s) to group, click Next. Available Doors Door Name Host Cabinet Door (Module 0D000026) Door Control Unit Selected Doors Door Name Main Entrance (Main Module) Selected Doors Oor Name Cabinet Door (Module 0D000026) Door Control Unit Name Name Nam | actors Group Name Contractors Work Shift     per   ar Employee   boor Name     Door Permission     Door Selection   Step: 1 of 2: Assign the door(s) to group, dick Next.     Available Doors     Door Name   Host     Cabinet Door (Module 0D000026)     Door Control Unit     Selected Doors     Door Control Unit     Selected Doors     Door Control Unit     Selected Doors     Door Control Unit     Selected Doors     Door Control Unit     Selected Doors     Door Control Unit     Selected Doors     Door Control Unit     Selected Doors     Door Control Unit     Selected Doors     Door Control Unit     Selected Doors     Selected Doors     Selected Door (Module 0D000026)     Door Control Unit     Selected Door     Selected Door     Selected Door     Selected Door     Selected Door     Selected Door     Selected Door     Selected Door     Selected Door     Selected Door     Selected Door |

Now you can see that your doors we selected have been moved across so we can click on the Next button to continue on with the permissions wizard.

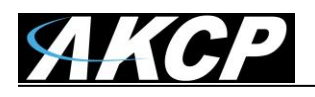

| Access Control × Desktop #1                                                                                                    | +                                                            |                   | ,             |                    |
|----------------------------------------------------------------------------------------------------|--------------------------------------------------------------|-------------------|---------------|--------------------|
| New Group New User New Sched                                                                                                    | ule Options                                                  |                   |               | Q. E               |
| Groups Users                                                                                                    | Time Schedules                                               | Access Logs Synch | ronize        |                    |
| Administrator<br>Contractors<br>Guest<br>Manager<br>Regular Employee                                                                                              | Contractors<br>Group Name Contractors<br>Manage Permissions: | Work Shift        | (None) V      | Save<br>Schedule A |
| Add Door Permission Access Schedule Selectic Step: 2 of 2: Assign a sch Schedule Select a schedule Weekda Access A Deny All Holday No Access Weekds Weekds Weekds | nedule to selected doors, and click F                        | Finish.           | Finish Cancel |                    |

You will now choose the Schedule for the access from the drop down menu as shown in the screen shot above. And to finish the permissions wizard you click on the Finish button.

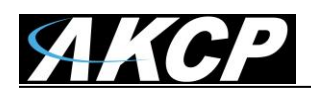

| ro | I IPhone Setup Notin    | cations probe | Manager Shut                            | down Schedule                                               | Time & Attendance                                      | video kecol                           | raing                       | нер          |                      |        |
|----|-------------------------|---------------|-----------------------------------------|-------------------------------------------------------------|--------------------------------------------------------|---------------------------------------|-----------------------------|--------------|----------------------|--------|
|    | Access Control $\times$ | Desktop #1    | +                                       |                                                             |                                                        |                                       |                             |              |                      |        |
| P  | New Group               | er New Sche   | dule Option                             | s                                                           |                                                        |                                       |                             |              | <b>Q▼</b> Enter Grou | p Name |
|    | Groups                  | Users         | Time                                    | Schedules                                                   | Access Logs                                            | Synchr                                | onize                       |              |                      |        |
|    | Administrator           |               | 😃 Cor                                   | ntractors                                                   |                                                        |                                       |                             |              |                      |        |
|    | Contractors             |               | Group Name                              | Contractors                                                 |                                                        | Work Shift                            | (None)                      | •            | Save                 |        |
|    | Anager 💦                |               | Manage Pern                             | nissions: 🛨                                                 |                                                        |                                       |                             |              |                      |        |
|    | Regular Employe         | e             | Door Name 🔺                             |                                                             |                                                        | Host 🛰                                |                             |              | Schedule 🛆           |        |
|    | all Security            |               | Main Entrance                           | (Main Module                                                | )                                                      | Door Control                          | Unit (charles)              | (10.1.1.214) | Weekday              |        |
|    | · · · · ·               |               |                                         |                                                             |                                                        |                                       |                             |              |                      |        |
| ٦  |                         |               |                                         |                                                             |                                                        |                                       |                             |              |                      |        |
|    |                         | Synchro       | nize Changes                            |                                                             |                                                        |                                       |                             | ×            |                      |        |
|    |                         | •             | For your ch<br>Access Con<br>Do you war | anges to take ef<br>trol functionality<br>It to Synchronize | fect, you must Synch<br>will be temporarily di<br>now? | ronize the inform<br>sabled when synd | nation.<br>chronization tak | es place.    |                      |        |
|    |                         |               | o not show this m                       | essage again                                                |                                                        |                                       | Yes                         | No           |                      |        |
|    |                         |               |                                         |                                                             |                                                        |                                       |                             |              |                      |        |

Now as you can see in the screen shot above that the door access and schedule have been added to your Administrator group.

#### H) Access Control - Synchronize

*Extremely Important Note:* In order to activate the new access in the system YOU MUST RUN THE SYNCRONISE from the Synchronize tab as shown in the screen shot below.

| Control | iPhone Setup Notifi     | cations probeManage                  | r Shutdown Schedule | Video Recording | HELF | Help        |                    |                     |
|---------|-------------------------|--------------------------------------|---------------------|-----------------|------|-------------|--------------------|---------------------|
| ×       | Access Control $\times$ | Desktop #1 +                         |                     |                 |      |             |                    |                     |
|         | New Group               | er New Schedule                      | Options             |                 |      |             |                    | Q 	 Enter Host Name |
|         | Groups                  | Users                                | Schedules           | Access Logs     | 0    | Synchronize |                    |                     |
|         | Synchronize Now         | Synchronize Logs                     |                     |                 |      |             |                    |                     |
|         | Start Sync              | Synchronizat<br>: 9/12/2011 11:39:00 | ion                 |                 |      |             | Last Supp          |                     |
|         | Access Control Demo     | Rack (10.1.1.237)                    | Read                | s<br>Iv         |      |             | 9/12/2011 11:39:00 |                     |
|         |                         | ,,                                   |                     |                 |      |             |                    |                     |
| s X     |                         |                                      |                     |                 |      |             |                    |                     |
| g       |                         |                                      |                     |                 |      |             |                    |                     |

Having Trouble Opening the Doors?

If all the door locks and readers are wired up, you should be able to scan and open the doors. If you're having trouble or you receive two beeps when scanning your card, proceed to the Users tab

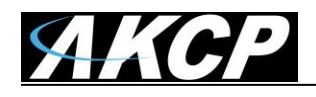

and check the Group to which the user you're having problems with is assigned in the correct group that you have added permissions for.

## I) Access Control – Access Logs

The AKCess Control access logs hold all of the information the users who accessed the system which includes the date and time, the user, the door name, the host or DCU name, and the event which occurred. The access logs can be accessed by clicking on the Access Log tab as shown in the screen shot below.

| Server Add View Setti                                                                                                    | ngs Help                                                                                                 |                                                                                                    |                                                                                                    |                                                                                       |                                                                                                    | ~                                                    |                                                              |          |
|----------------------------------------------------------------------------------------------------|----------------------------------------------------------------------------------------------------|----------------------------------------------------------------------------------------------------|----------------------------------------------------------------------------------------------------|---------------------------------------------------------------------------------------|----------------------------------------------------------------------------------------------------|------------------------------------------------------|--------------------------------------------------------------|----------|
| Add Desktop Add Play                                                                                                    | back                                                                                                    | iPhone Setup Notificat                                                                                                    | ions probeManager                                                                                                    | r Shutdown Schedule                                                                   | Video Recording                                                                                                | Help                                                 |                                                              |          |
| workspace                                                                                                    | ×                                                                                                    | /ideo Recording Acc                                                                                                    | ess Control × De                                                                                                    | sktop #1 Playback #1                                                                  | +                                                                                                    |                                                      |                                                              | Ŧ        |
| Desktop #1<br>Playback #1                                                                                                    | Ne                                                                                                    | ew Group New User                                                                                                    | New Schedule                                                                                                    | Options                                                                               |                                                                                                    |                                                      | Q ▼ Enter User Name                                          |          |
|                                                                                                    | G                                                                                                    | roups                                                                                                    | lsers                                                                                                    | Schedules                                                                             | Access Logs                                                                                                    | Synchronize                                          |                                                              |          |
|                                                                                                    |                                                                                                    | Start Date 9/ 1/2011<br>End Date 9/12/2011                                                                                                    | <ul> <li>From 00:00</li> <li>To 13:42</li> </ul>                                                                                                    | 2:15 × This                                                                           | ect a Preset Report :                                                                                          | Apply                                                |                                                              |          |
|                                                                                                    |                                                                                                    | OPTIONS Export                                                                                                    |                                                                                                    | AC                                                                                    | ivanced Filter                                                                                                 |                                                      |                                                              |          |
|                                                                                                    |                                                                                                    | Date / Time 🛰                                                                                                    | User 🛰                                                                                                    | Door N                                                                                | ame 🛰                                                                                                    | Sensor Host 🐃                                        | Event 🛰                                                      | ×<br>\$  |
|                                                                                                    |                                                                                                    | 9/12/2011 13:38:01                                                                                                    |                                                                                                    | Door 1                                                                                |                                                                                                    | Access Control Demo Rack                             | Door is Closed                                               | <u>^</u> |
|                                                                                                    |                                                                                                    | 9/12/2011 13:37:57                                                                                                    | Labor Carriet                                                                                                    | Door 1                                                                                | (I-)                                                                                                    | Access Control Demo Rack                             | Door is Open                                                 |          |
| serverExplorer - Cameras                                                                                                    | Filter Options X                                                                                         | 9/12/2011 13:37:57                                                                                                    | John Smith                                                                                                    | Door 1                                                                                | (in)                                                                                                    | Access Control Demo Rack                             | Access Granted                                               |          |
| Doors Sensors Cam                                                                                                    | eras Maps                                                                                                | 9/12/2011 11:39:03                                                                                                    |                                                                                                    | Door 1                                                                                |                                                                                                    | Access Control Demo Rack                             | Door is Open                                                 | _        |
| - Access Control Demo P                                                                                                    | lack (10.1 log                                                                                           | 9/12/2011 11:39:03                                                                                                    | John Smith                                                                                                    | Door 1                                                                                | (In)                                                                                                    | Access Control Demo Rack                             | Access Granted                                               | -        |
| 🗆 🖤 V1                                                                                                    |                                                                                                    | 9/12/2011 11:34:05                                                                                                    | John Smith                                                                                                    | Door 2                                                                                | (In)                                                                                                    | Access Control Demo Rack                             | Access Denied: No Permission                                 | -        |
| recording @ 0.0 fps                                                                                                    |                                                                                                    | 9/12/2011 11:34:05                                                                                                    | John Smith                                                                                                    | Door 1                                                                                | (Out)                                                                                                    | Access Control Demo Rack                             | Access Denied: No Permission                                 |          |
|                                                                                                    |                                                                                                    |                                                                                                    |                                                                                                    |                                                                                       |                                                                                                    |                                                      |                                                              |          |
| V2 (Disabled)                                                                                                    |                                                                                                    | 9/12/2011 11:34:04                                                                                                    | John Smith                                                                                                    | Door 1                                                                                | (In)                                                                                                    | Access Control Demo Rack                             | Access Denied: No Permission                                 |          |
| V2 (Disabled)<br>V3 (Disabled)<br>V4 (Disabled)<br>V4 (Disabled)<br>Phone Setup Notification<br>teo Recording Ac                                                                                                    | tions probeMana                                                                                          | <ul> <li>9/12/2011 11:34:04</li> <li>9/12/2011 11:34:00</li> <li>9/12/2011 11:34:00</li> <li>ger Shutdown S</li> <li>Desktop #1 P</li> </ul>                                                                                                    | John Smith<br>John Smith<br>Schedule Vide                                                                                                    | eo Recording                                                                          | (in)<br>(in)<br>Help                                                                                           | Access Control Demo Rack<br>Access Control Demo Rack | Access Denied: No Permission<br>Access Denied: No Permission |          |
| Phone Setup Notifica<br>teo Recording Ac<br>w Group New User                                                                                                    | tions probeMana<br>cess Control ×                                                                        | ger Shutdown S<br>Desktop #1 P                                                                                                    | John Smith<br>John Smith<br>Schedule Vide<br>Nayback #1                                                                                                    | eo Recording                                                                          | (In)<br>(In)<br>Help                                                                                           | Access Control Demo Rack                             | Access Denied: No Permission<br>Access Denied: No Permission | me       |
| Phone Setup Notifica<br>deo Recording Ac<br>w Group New User<br>oups                                                                                                    | tions probeMana<br>cess Control ×<br>New Schedule<br>Users                                               | 9122011113400           9122011113400           9122011113400           Desktop #1           P           Options           Schedules                                                                                                    | John Smith<br>John Smith<br>Schedule Vidd<br>layback #1<br>Act                                                                                                    | eo Recording +<br>+                                                                   | (In)<br>(In)<br>Help<br>Synchronize                                                                            | Access Control Demo Rack                             | Access Denied: No Permission<br>Access Denied: No Permission | me       |
| Image: With the second second sec                           | tions probeManar<br>cess Control ×<br>New Schedule<br>Users<br>1 • From 002                              | 9922011113400           99122011113400           99122011113400           Desktop #1           P           Options           Schedules           00:00                                                                                                    | John Smith<br>John Smith<br>Schedule Vide<br>Aayback #1<br>Act                                                                                                    | eo Recording                                                                          | (In)<br>(In)<br>Help<br>Synchronize                                                                            | Access Control Demo Rack                             | Access Denied: No Permission<br>Access Denied: No Permission | me       |
| Phone Setup Notifica<br>deo Recording Ac<br>w Group New User<br>oups Start Date 9/ 1/201<br>End Date 9/12/201                                                                                                    | tions probeManar<br>cess Control ×<br>New Schedule<br>Users<br>1 • From 003<br>1 • To 133                | 9122011113400           9122011113400           9122011113400           Desktop #1           P           Options           Schedules           :00:00           42:15                                                                                                    | John Smith<br>John Smith<br>Schedule Vidd<br>layback #1<br>Act<br>Select a<br>This Mont<br>Custom Fi<br>Today                                                                          | eo Recording + + ccess Logs Preset Report : th ilter                                  | (In)<br>(In)<br>Help<br>Synchronize                                                                            | Access Control Demo Rack                             | Access Denied: No Permission<br>Access Denied: No Permission | me       |
| Phone Setup Notifica<br>V4 (Disabled)<br>V4 (Disabled)<br>Phone Setup Notifica<br>deo Recording Ac<br>Start Date 9/ 1/201<br>End Date 9/12/201<br>OPTIONS Export                                                                                                    | tions probeManaa<br>cess Control ×<br>New Schedule<br>Users<br>1 × From 003<br>1 × To 133                | 9         9         2011         113:400           9         912/2011         113:400         113:400           9         912/2011         113:400         113:400           0         912/2011         113:400         113:400           0         912/2011         113:400         113:400           0         912/2011         113:400         113:400           0         912/2011         113:400         113:400           0         912/2011         113:400         113:400           0         0:0:00         110:100         110:100         110:100           :42:15         110:100         110:100         110:100         110:100         110:100         110:100         110:100         110:100         110:100         110:100         110:100         110:100         110:100         110:100         110:100         110:100         110:100         110:100         110:100         110:100         110:100         110:100         110:100         110:100         110:100         110:100         110:100         110:100         110:100         110:100         110:100         110:100         110:100         110:100         110:100         110:100         110:100         110:100         110:100 <td>John Smith<br/>John Smith<br/>Sichedule Vide<br/>layback #1<br/>Acc<br/>Select a I<br/>This Mont<br/>Custom Fi<br/>Today<br/>Yesterday<br/>This Weel</td> <td>eo Recording +<br/>+<br/>cess Logs<br/>Preset Report :<br/>th<br/>ifter<br/>k</td> <td>(In)<br/>(In)<br/>Help<br/>Synchronize</td> <td>Access Control Demo Rack<br/>Access Control Demo Rack</td> <td>Access Denied: No Permission<br/>Access Denied: No Permission</td> <td>me</td> | John Smith<br>John Smith<br>Sichedule Vide<br>layback #1<br>Acc<br>Select a I<br>This Mont<br>Custom Fi<br>Today<br>Yesterday<br>This Weel                                             | eo Recording +<br>+<br>cess Logs<br>Preset Report :<br>th<br>ifter<br>k               | (In)<br>(In)<br>Help<br>Synchronize                                                                            | Access Control Demo Rack<br>Access Control Demo Rack | Access Denied: No Permission<br>Access Denied: No Permission | me       |
| Y 2 (Disabled)     Y 3 (Disabled)     Y 3 (Disabled)     Y 4 (Disabled)     Y 4 (Di | tions probeManar<br>cess Control ×<br>New Schedule<br>Users<br>1 • From 002<br>1 • To 132<br>t           | 9         9122011 11:3400           9         9122011 11:3400           9         9122011 11:3400           Desktop #1         P           Options         Schedules           :00:00         *           :42:15         *                                                                                                    | John Smith<br>John Smith<br>Schedule Vide<br>Rayback #1<br>Act<br>Select a I<br>This Mont<br>Custom Fi<br>Today<br>Yesterday<br>Yesterday<br>Do This Mont                              | eo Recording<br>+<br>+<br>cess Logs<br>Preset Report :<br>th<br>ilter<br>y<br>k<br>th | (In)<br>(In)<br>Help<br>Synchronize<br>Apply<br>Sensor Ho:                                                     | Access Control Demo Rack                             | Access Denied: No Permission<br>Access Denied: No Permission | me       |
| Phone Setup Notifica<br>W V3 (Disabled)<br>W V4 (Disabled)<br>Phone Setup Notifica<br>deo Recording Aco<br>Start Date 9/ 1/201<br>End Date 9/12/201<br>OPTIONS Expor<br>Date / Time Tan<br>9/12/2011 13:38:01                                                                                                    | tions probeManaa<br>ccess Control ×<br>New Schedule<br>Users<br>From 002<br>To 133<br>User *             | 9         9         9         9         9         9         9         9         9         9         9         9         9         9         9         9         9         9         9         9         9         9         9         9         9         9         9         9         9         9         9         9         9         9         9         9         9         9         9         9         9         9         9         9         9         9         9         9         9         9         9         9         9         9         9         9         9         9         9         9         9         9         9         9         9         9         9         9         9         9         9         9         9         9         9         9         9         9         9         9         9         9         9         9         9         9         9         9         9         9         9         9         9         9         9         9         9         9         9         9         9         9         9         9         9         9         9                                                                                                            | John Smith<br>John Smith<br>ichedule Vidu<br>layback #1<br>Acc<br>Select a I<br>This Mont<br>Custom F<br>Today<br>Yesterda<br>This Weel<br>Do This Mont<br>Door 1                      | eo Recording +<br>+<br>ccess Logs<br>Preset Report :<br>th<br>ilter<br>k              | (h)<br>(h)<br>Help<br>Synchronize<br>Apply<br>Sensor Ho:<br>Access Co                                          | Access Control Demo Rack<br>Access Control Demo Rack | Access Denied: No Permission<br>Access Denied: No Permission | me       |
| Phone Setup Notifica<br>W V3 (Disabled)<br>W V4 (Disabled)<br>Phone Setup Notifica<br>deo Recording Aco<br>Start Date 9/ 1/201<br>End Date 9/12/201<br>OPTIONS Export<br>Date / Time Take<br>9/12/2011 13:38:01<br>9/12/2011 13:37:57                                                                                                    | tions probeMana<br>cess Control ×<br>New Schedule<br>Users<br>1 • From 003<br>1 • To 133<br>t<br>User •  | ger         Shutdown S           Desktop #1         P           Options         Schedules           :00:00         •                                                                                                    | John Smith<br>John Smith<br>Sichedule Vide<br>Nayback #1<br>Acc<br>Select a I<br>This Mont<br>Custom Fi<br>Today<br>Yesterda<br>This Weel<br>Do This Mont<br>Door 1<br>Door 1          | eo Recording +<br>+<br>cess Logs<br>Preset Report :<br>th<br>iiter<br>y<br>k          | (In)<br>(In)<br>Help<br>Synchronize<br>Apply<br>Sensor Ho:<br>Access Co<br>Access Co                           | Access Control Demo Rack<br>Access Control Demo Rack | Access Denied: No Permission<br>Access Denied: No Permission | me       |
| Phone Setup Notifica<br>V3 (Disabled)<br>V4 (Disabled)<br>Phone Setup Notifica<br>deo Recording Aco<br>Start Date 9/ 1/201<br>End Date 9/12/201<br>OPTIONS Export<br>Date / Time<br>9/12/2011 13:37:57<br>9/12/2011 13:37:57                                                                                                    | tions probeManar<br>cess Control ×<br>New Schedule<br>Users<br>1 • From 003<br>1 • To 133<br>t<br>User * | 9         9         2011         113:400           9         9         9         2011         113:400           9         9         72:011         113:400         113:400           0         9         9         72:011         113:400           0         9         72:011         113:400         11           0         9         72:011         11         P           0         0         0         11         P           0         0         0         11         11         P           0         0         0         11         11         P           0         0         0         11         11         P           0         0         0         11         11         11         11         11         11         11         11         11         11         11         11         11         11         11         11         11         11         11         11         11         11         11         11         11         11         11         11         11         11         11         11         11         11         11         11         <                                                                                                    | John Smith<br>John Smith<br>Schedule Vide<br>layback #1<br>Acc<br>Acc<br>Acc<br>This Mont<br>Custom Fi<br>Today<br>Yesterday<br>This Weet<br>Doo T1<br>Door 1<br>Door 1<br>Door 1 (In) | eo Recording                                                                          | (In)<br>(In)<br>(In)<br>(In)<br>Synchronize<br>Synchronize<br>Sensor Ho:<br>Access Co<br>Access Co             | Access Control Demo Rack<br>Access Control Demo Rack | Access Denied: No Permission<br>Access Denied: No Permission | me       |
| Phone Setup Notifica<br>V3 (Disabled)<br>V4 (Disabled)<br>V4 (Disabled)<br>Phone Setup Notifica<br>deo Recording Ac<br>Start Date 9/ 1/201<br>End Date 9/12/201<br>OPTIONS Export<br>Date / Time<br>9/12/2011 13:37:57<br>9/12/2011 11:39:08                                                                                                    | tions probeManar<br>cess Control ×<br>New Schedule<br>Users<br>From 00<br>1 • To 13<br>t<br>User *       | 9         9           9         9           9         9           9         9           113:400         9           9         9           113:400         9           113:400         9           113:400         9           113:400         9           113:400         9           113:400         9           113:400         9           113:400         9           113:400         9           113:400         9           113:400         9           113:400         9           113:400         9           113:400         9           113:400         9           113:400         9           113:400         9           113:400         9           113:400         9           113:400         9           113:400         9           114:400         9           114:400         9           114:400         9           114:400         9           114:400         9           114:400         9     <                                                                                                    | John Smith<br>John Smith<br>Schedule Vide<br>layback #1<br>Acc<br>Acc<br>Acc<br>Acc<br>Acc<br>Acc<br>Acc<br>Acc<br>Acc<br>Ac                                                           | eo Recording                                                                          | (In)<br>(In)<br>Help<br>Synchronize<br>Apply<br>Sensor Ho:<br>Access Co<br>Access Co<br>Access Co<br>Access Co | Access Control Demo Rack<br>Access Control Demo Rack | Access Denied: No Permission<br>Access Denied: No Permission | me       |
| Image: Wight of the second ing       Wight of the second ing         Phone Setup       Notification         deo Recording       Action         deo Recording       Action         deo Recording       Action         wide group       New User         oups       Image: Wight of the second ing         Start Date       9/12/2011         OPTIONS       Export         Date / Time       9/12/2011         9/12/2011       13:38:01         9/12/2011       13:37:57         9/12/2011       13:37:57         9/12/2011       11:39:08         9/12/2011       11:39:03                                                                                                    | tions probeManar<br>cess Control ×<br>New Schedule<br>Users                                              | 9         9         9         9         9         9         9         9         9         9         9         9         9         9         9         9         9         9         9         9         9         9         9         9         9         9         9         9         9         9         9         9         9         9         9         9         9         9         9         9         9         9         9         9         9         9         9         9         9         9         9         9         9         9         9         9         9         9         9         9         9         9         9         9         9         9         9         9         9         9         9         9         9         9         9         9         9         9         9         9         9         9         9         9         9         9         9         9         9         9         9         9         9         9         9         9         9         9         9         9         9         9         9         9         9         9         9                                                                                                            | John Smith<br>John Smith<br>Ischedule Vide<br>Iayback #1<br>Acc<br>Select a I<br>This Mont<br>Custom Fi<br>Today<br>Yesterdae<br>Door 1<br>Door 1<br>Door 1<br>Door 1<br>Door 1        | eo Recording                                                                          | (h)<br>(h)<br>Help<br>Synchronize<br>Apply<br>Sensor Ho:<br>Access Co<br>Access Co<br>Access Co<br>Access Co   | Access Control Demo Rack<br>Access Control Demo Rack | Access Denied: No Permission<br>Access Denied: No Permission | me       |

There are several filters that can be applied to the logs for viewing specific information such as the Custom Filter, sorting by Today, Yesterday, This week or This Month by choosing any one of these from the drop down list as shown it the screen shot above.

If you choose the Customer Filter you can enter any custom date and time for your report.

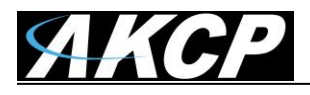

| ×    | Vide | o Recording Acc                          | ess Con | trol × Desktop #1 Pl | ayback #1 +                                                                                                    |                        |
|------|------|------------------------------------------|---------|----------------------|----------------------------------------------------------------------------------------------------|------------------------|
|      | New  | Group New User                           | New     | Schedule Options     |                                                                                                    |                        |
|      | Grou | ups U                                    | sers    | Schedules            | Access Logs                                                                                                    | Synchronize            |
|      | St   | art Date 9/ 1/2011<br>and Date 9/12/2011 | *       | From 00:00:00 A      | Select a Preset Report :<br>This Month                                                                                                    | Apply                  |
|      | 0    | PTIONS Export                            |         |                      | Advanced Filter                                                                                                    |                        |
|      |      | Date / Time 🛰                            | User    | ▼▲                   | Door Name 🛸                                                                                                    | Sensor Host 🛸          |
|      | 0    | 9/12/2011 13:38:01                       |         | Advanced Filter      | and a                                                                                                    | cess Control Demo Rac  |
|      | 0    | 9/12/2011 13:37:57                       | _       |                      | And A                                                                                                    | cess Control Demo Rac  |
| ×    | ~3   | 9/12/2011 13:37:57                       | John    | Filter by Event      | ation 🔥 💷 Wanning                                                                                                    | cess Control Demo Rac  |
|      | 0    | 9/12/2011 11:39:08                       | _       |                      | ation 👝 🔽 warning                                                                                                    | cess Control Demo Rac  |
|      | 0    | 9/12/2011 11:39:03                       |         | Door Access          | 📕 🔽 Alert                                                                                                    | cess Control Demo Rac  |
|      | ~3   | 9/12/2011 11:39:03                       | John    | Filter by Status     |                                                                                                    | ccess Control Demo Rac |
| - 11 |      | 9/12/2011 11:34:05                       | John    | Access Granted       | Access Denied                                                                                                    | cess Control Demo Rac  |
| - 11 | ~3   | 9/12/2011 11:34:05                       | John    | Door Opened          | Door Closed                                                                                                    | cess Control Demo Rac  |
| - 11 | ~3   | 9/12/2011 11:34:04                       | John    | Door Forced Open     | ned 🔽 Door Held Opened                                                                                                    | cess Control Demo Rac  |
|      | ~    | 9/12/2011 11:34:00                       | John    | Error                |                                                                                                    | cess Control Demo Rac  |
|      |      | 9/12/2011 11:33:10                       |         |                      |                                                                                                    | cess Control Demo Rac  |
|      |      | 9/12/2011 11:29:30                       |         |                      | Apply                                                                                                    | cess Control Demo Rac  |
|      |      | 9/12/2011 11:29:25                       |         |                      | , the second second sec | ccess Control Demo Rac |

You can also chose the Advanced filter as shown above which will give you many more options for generating reports based on Events or Status.

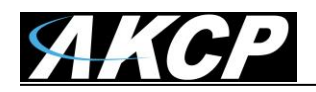

|      | New      | Group New User                        | New Schedule               | Options           |              |                    |              |         |
|------|----------|---------------------------------------|----------------------------|-------------------|--------------|--------------------|--------------|---------|
|      | Grou     | ips                                   | Users                      | Schedules         | Acce         | ss Logs            | Synchronize  |         |
|      | Sta<br>E | art Date 9/ 1/201<br>nd Date 9/12/201 | 1 - From 00:<br>1 - To 13: | 00:00             | Select a Pro | eset Report :<br>v | Apply        |         |
|      | 0        | PTIONS                                |                            |                   | Advanced     | l Filter           |              |         |
|      |          | Date / Time 🛸                         | User 🍬                     |                   | Door Name 🐄  | L                  | Sensor Host  | × .     |
|      | 0        | 9/12/2011 13:38:01                    |                            |                   | Door 1       |                    | Access Contr | ol Demo |
|      | 0        | 9/12/2011 13:37:57                    |                            |                   | Door 1       |                    | Access Contr | ol Demo |
| ĸ    | ~3       | 9/12/2011 13:37:57                    | John Smith                 |                   | Door 1 (In)  |                    | Access Contr | ol Demo |
|      | 1        | Save As                               |                            |                   |              |                    | ×            | Demo    |
| 1    | 0        |                                       |                            |                   |              |                    | _            | Demo    |
| -    | ~3       | Save i                                | n: 🔚 Libraries             |                   | •            | G 🕖 🕑 🗄            | <u></u> *    | Demo    |
| al I | ~3       | 1 Ca                                  | Docu                       | mentr             | R            | Music              |              | Demo    |
| Ш    | ~0       | Recent Discor                         | Librar                     | y                 |              | Library            |              | Demo    |
|      | ~3       | Necent Places                         |                            |                   |              |                    |              | Demo    |
|      | ~3       |                                       | Pictur                     | es<br>v           |              | Videos<br>Library  |              | Demo    |
|      | ~3       | Desktop                               |                            | ,                 |              | clotary            |              | Demo    |
|      | ~9       |                                       | 1                          |                   |              |                    |              | Demo    |
|      | ~9       |                                       |                            |                   |              |                    |              | Demo    |
|      | ~~9      | Libraries                             |                            |                   |              |                    |              | Demo    |
|      |          |                                       |                            |                   |              |                    |              | Demo    |
| ×    |          | Computer                              |                            |                   |              |                    |              | Demo    |
| -    |          | Computer                              |                            |                   |              |                    |              | Demo    |
|      |          |                                       |                            |                   |              |                    |              | Demo    |
|      | Ä        | Network                               |                            |                   |              |                    |              | Demo    |
|      |          |                                       | File name:                 | untitled          |              | •                  | Save         | Demo    |
| Ε    |          |                                       | Save as type:              | CSV Document (*.c | :sv)         | •                  | Cancel       | Demo    |
|      |          | 9/10/2011 06:55:00                    |                            |                   | Door 1       |                    | Access Contr | ol Demo |

After generating your report, you can Export this data into a CSV type file which can then be imported into an Excel file or other types of file. To export your report just click on the Export button as shown in the screen shot above.

#### **Blocking a User**

To block a user - Move them to the No Access Group and Synchronize

#### **Re-Using or Re-Assigning Access Cards**

You can also delete the card number from one person and make a new User Profile with that Card. The past Access Details for the first card owner is retained in the system.

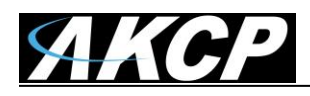

If you update the User Profile of the First person with the Second Persons name for example changing Mary to Matt. Then all of the system log's would show Matt and Mary would cease to exist. So the best thing to do, for an example is if an employee works for you temporarily is to keep that user profile and remove their card number, save and synchronize. Then make a new employee with that card that way you can still search for Mary.

# 3) Adding Cameras for Access Control Video Security

By addition cameras to the securityProbe 5E you are then able add video security to your Access Control System. This will allow you record who exactly enters and exits each door that is controlled by your DCU. This is setup using the AKCess Pro Server's video recording policies tied to the digital cameras attached to the video ports on the securityProbe 5E base unit. You have the option of storing this video only on the computer that the server software is running on, or only on the securityProbe 5E unit, or both.

## A) Setting up the Recording Policies

In order to setup the recording policies on the server software you need to first make sure you cameras are connected to the securityProbe 5E base unit, they are operating properly and are mounted in the correct position that will record the users entering or exiting the premises or where ever you are monitoring your access control from.

| OP         Add Desktop         Add Playback         Mail         Access Control | ol iPh  | one Setup Notificati                     | ions probeManager S                                    | Shutdown Sc | hedule          | Video Recording                 | <b>W</b><br>Help   |        |                              |   |
|---------------------------------------------------------------------------------|---------|------------------------------------------|--------------------------------------------------------|-------------|-----------------|---------------------------------|--------------------|--------|------------------------------|---|
| workspace X                                                                     | Acc     | ess Control 🗙 De                         | sktop #1 Playback #1                                   | 1 +         |                 |                                 |                    |        |                              | - |
| E Desktop #1<br>Playback #1                                                     | New     | Group New User                           | New Schedule Op                                        | otions      |                 |                                 |                    |        | Q - Enter User Name          |   |
|                                                                                 | Gro     | ups U                                    | sers S                                                 | chedules    |                 | Access Logs                     | Synchronize        |        |                              |   |
|                                                                                 | S1<br>E | art Date 9/ 1/2011<br>and Date 9/12/2011 | <ul> <li>From 00:00:00</li> <li>To 13:44:05</li> </ul> |             | Selec<br>This I | ct a Preset Report :<br>Month ▼ | Apply              |        |                              |   |
|                                                                                 | c       | PTIONS Export                            |                                                        |             | Adv             | anced Filter                    |                    |        |                              |   |
|                                                                                 |         | Date / Time 🛸                            | User 🛰                                                 |             | Door Na         | me 🛰                            | Sensor Host 🌤      |        | Event 🛰                      | × |
|                                                                                 | 0       | 9/12/2011 13:38:01                       |                                                        |             | Door 1          |                                 | Access Control Dem | o Rack | Door is Closed               | Â |
|                                                                                 | 0       | 9/12/2011 13:37:57                       |                                                        |             | Door 1          |                                 | Access Control Dem | o Rack | Door is Open                 |   |
| serverExplorer - Doors Filter Options X                                         | ~3      | 9/12/2011 13:37:57                       | John Smith                                             |             | Door 1 (        | In)                             | Access Control Dem | o Rack | Access Granted               |   |
| Doors Sensore Cameras Mans                                                      | (       | 9/12/2011 11:39:08                       |                                                        |             | Door 1          |                                 | Access Control Dem | o Rack | Door is Closed               |   |
|                                                                                 | 0       | 9/12/2011 11:39:03                       |                                                        |             | Door 1          |                                 | Access Control Dem | o Rack | Door is Open                 |   |
| Access Control Demo Rack (10.1 log                                              |         | 9/12/2011 11:39:03                       | John Smith                                             |             | Door 1 (        | ln)                             | Access Control Dem | o Rack | Access Granted               | = |
| E Control Unit (2 Doors)                                                        | -0      | 9/12/2011 11:34:05                       | John Smith                                             |             | Door 2 (        | ln)                             | Access Control Dem | o Rack | Access Denied: No Permission |   |
| Door 1                                                                          |         | 9/12/2011 11:34:05                       | John Smith                                             |             | Door 1 (        | Out)                            | Access Control Dem | o Rack | Access Denied: No Permission |   |
|                                                                                 | ~3      | 9/12/2011 11:34:04                       | John Smith                                             |             | Door 1 (        | ln)                             | Access Control Dem | o Rack | Access Denied: No Permission |   |

You first need to add the Video Recording to our AKCess Pro Server settings by clicking on the Video Recording icon on the top menu as shown above.

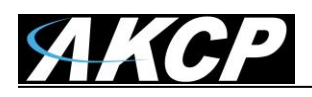

| Server Add View Settings Help           |                               |                      |                         |                  |             |          |
|-----------------------------------------|-------------------------------|----------------------|-------------------------|------------------|-------------|----------|
| Add Desktop Add Playback                | ol iPhone Setup Notifications | probeManager Shutdow | n Schedule Video Record | ding Help        |             |          |
| workspace X                             | Video Recording Access        | Control Desktop #1   | Playback #1 +           |                  |             |          |
| Desktop #1                              | Policies Summary              | Record               | ding Policies           | Archive Policies | s           |          |
| Playback #1                             | Camera name 🔺 Host            | Recording policy     | Record directory A      | rchive directory | Status Type | Filter 📃 |
|                                         |                               |                      |                         |                  |             |          |
|                                         |                               |                      |                         |                  |             |          |
|                                         |                               |                      |                         |                  |             |          |
|                                         |                               |                      |                         |                  |             |          |
|                                         |                               |                      |                         |                  |             |          |
|                                         |                               |                      |                         |                  |             |          |
|                                         |                               |                      |                         |                  |             |          |
|                                         |                               |                      |                         |                  |             |          |
|                                         |                               |                      |                         |                  |             |          |
|                                         |                               |                      |                         |                  |             |          |
| serverExplorer - Doors Filter Options X |                               |                      |                         |                  |             |          |
| Doors Sensors Cameras Maps              |                               |                      |                         |                  |             |          |
| Access Control Demo Rack (10.1 log      |                               |                      |                         |                  |             |          |
| 🗆 🛲 Door Control Unit (2 Doors)         |                               |                      |                         |                  |             |          |
| Door 1                                  |                               |                      |                         |                  |             |          |
| Door 2                                  |                               |                      |                         |                  |             |          |

As shown in the screen shot above, you now see that the Video Recording has been added. You now can click on the Recording Policies tab as shown above.

| Server Add View Settings Help           |                               |                       |                      |                  |          |      |          |         |
|-----------------------------------------|-------------------------------|-----------------------|----------------------|------------------|----------|------|----------|---------|
| Add Desktop Add Playback                | ol iPhone Setup Notifications | probeManager Shutde   | own Schedule Video R | ecording         |          |      |          |         |
| workspace X                             | Video Recording × Acce        | ss Control Desktop #1 | Playback #1 +        |                  |          |      |          | Ŧ       |
| Desktop #1                              | Policies Summary              | Reco                  | ording Policies      | Archive Policies |          |      |          |         |
| Playback #1                             | Policy name 📥                 | Condition             | Cameras              | Record directory | Max size | Туре | Filter 틙 | Create  |
|                                         |                               |                       |                      |                  |          |      |          |         |
|                                         |                               |                       |                      |                  |          |      |          | Edit    |
|                                         |                               |                       |                      |                  |          |      |          | Remove  |
|                                         |                               |                       |                      |                  |          |      |          | Disable |
|                                         |                               |                       |                      |                  |          |      |          |         |
|                                         |                               |                       |                      |                  |          |      |          |         |
|                                         |                               |                       |                      |                  |          |      |          |         |
|                                         |                               |                       |                      |                  |          |      |          |         |
|                                         |                               |                       |                      |                  |          |      |          |         |
| serverExplorer - Doors Filter Options X |                               |                       |                      |                  |          |      |          |         |
| Doors Sensors Cameras Maps              |                               |                       |                      |                  |          |      |          |         |
| Access Control Demo Rack (10.1 log      |                               |                       |                      |                  |          |      |          |         |
| 🖃 🛲 Door Control Unit (2 Doors)         |                               |                       |                      |                  |          |      |          |         |
| Door 1                                  |                               |                       |                      |                  |          |      |          |         |
| D001 2                                  |                               |                       |                      |                  |          |      |          |         |

Now you can create our new recording policy by first clicking on the Create button as shown in the screen shot above.

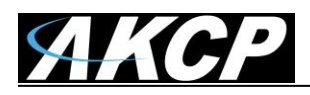

| Video Recording $\times$ Acc | ess Control Desktop #1 | Playback #1 +    |                  |          |      |          | Ŧ       |
|------------------------------|------------------------|------------------|------------------|----------|------|----------|---------|
| Policies Summary             | Reco                   | ording Policies  | Archive Policies |          |      |          |         |
| Policy name 📥                | Condition              | Cameras          | Record directory | Max size | Туре | Filter 📑 | Create  |
|                              |                        |                  |                  |          |      |          |         |
| Select                       | Recording Policy       |                  |                  |          |      |          | Edit    |
|                              |                        |                  |                  |          |      |          | Remove  |
|                              |                        | Do you want to r | record on:       |          |      |          | Disable |
|                              |                        | ,                |                  |          |      |          |         |
|                              | Г                      |                  |                  |          |      |          |         |
|                              |                        | AKCess Pro S     | Server           |          |      |          |         |
|                              |                        |                  |                  |          |      |          |         |
|                              | _                      |                  |                  |          |      |          |         |
|                              |                        | securityPro      | obe              |          |      |          |         |
|                              |                        |                  |                  |          |      |          |         |
|                              |                        |                  |                  |          |      |          |         |
|                              |                        |                  |                  |          |      |          |         |
|                              |                        | Both             |                  |          |      |          |         |
|                              |                        |                  |                  |          |      |          |         |
|                              |                        |                  |                  |          |      |          |         |
|                              |                        |                  |                  |          |      |          |         |
|                              |                        |                  |                  | Car      | ncel |          |         |
|                              |                        |                  |                  | _        |      |          |         |

After clicking on the Create button the Recording Policy wizard will be launched and in the first option will be to choose where you would like the video to be stored. Either on the machine which the server software is installed on, either on the securityProbe 5E base unit, or both.

| Policies Summar      | <u>у X</u>                        | Reco              | ding Policies             |          | Archive Polic   | ies        |        |
|----------------------|-----------------------------------|-------------------|---------------------------|----------|-----------------|------------|--------|
| Policy name 📥        | Condit                            | ion               | Cameras                   | R        | ecord directory | Max size   | Ту     |
| AKCess Pro Sen       | ver Recording P                   | olicy Wizard      |                           |          |                 | <b>—</b> × |        |
| Recording<br>Step: 1 | Policy Setup<br>of 5: Each of the | se fields are req | uired to get your policy  | working. |                 |            |        |
| Record               | Information                       |                   |                           |          |                 |            |        |
| Polic                | ty name :                         | Entry Picture fr  | om Door #1                |          |                 |            |        |
| Rec                  | ord directory :                   | D:/Video Test/    |                           | Brow     | se              |            |        |
|                      |                                   | Available space   | : 241.83 GB of 265.76     | GB       |                 |            |        |
| Max                  | size :                            | 5                 | GigaBytes 🔻               |          |                 |            |        |
| Max                  | size reached :                    | O not recor       | d items in this directory |          |                 |            |        |
|                      |                                   | Remove old        | tems as necessary.        |          |                 |            |        |
|                      |                                   |                   |                           |          |                 |            |        |
|                      |                                   |                   |                           |          |                 |            |        |
|                      |                                   |                   |                           |          |                 |            |        |
|                      |                                   |                   |                           |          |                 |            |        |
|                      |                                   |                   |                           |          |                 |            |        |
|                      |                                   |                   |                           |          | _               | _          | - 11 - |
|                      |                                   |                   |                           | <        | Back Next       | > Cancel   |        |

On the next screen in the wizard you will setup our policy name, where on the PC to store the video and maximum size of the storage and finally if you want to record over the oldest video.

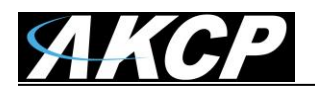

| Cess Pro Server Recording                           | Policy Wizard                                                      | 23   |
|-----------------------------------------------------|--------------------------------------------------------------------|------|
| Recording Policy Setup<br>Step: 1 of 5: Each of the | ese fields are required to get your policy working.                |      |
| Record Information                                  |                                                                    |      |
| Policy name :                                       | Entry Picture from Door #1                                         |      |
| Record directory :                                  | D:/Video Test/ Browse                                              |      |
|                                                     | Available space : 241.83 GB of 265.76 GB                           |      |
| Max size :                                          | 5 GigaBytes V                                                      |      |
| Max size reached :                                  | O not record items in this directory.                              |      |
| Warning                                             |                                                                    |      |
| Crea                                                | te D:/Video Test/Entry Picture from Door #1/ to save this profile. |      |
|                                                     | Yes No                                                             |      |
|                                                     | < Back Next > Car                                                  | ncel |

If the directory where you want to record the video has not been created yet you will be prompted to save this profile as shown in the screen shot above.

| Policies Summary         | Y                              | Recording Polici          | es          | Archive Policie    | es        |    |
|--------------------------|--------------------------------|---------------------------|-------------|--------------------|-----------|----|
| Policy name 🔺            | Condition                      | Can                       | ieras       | Record directory   | Max size  | Ту |
| AKCess Pro Serve         | er Recording Policy            | / Wizard                  |             |                    | ×         |    |
| Camera Sel<br>Step: 2 of | ection<br>f 5: Assign the came | ra(s) to Entry Picture fr | om Door #1. |                    |           |    |
| Available Came           | era(s)                         |                           |             | Selected Camera(s) |           |    |
| Camera Name              | Host Name                      | Policy/Notification       |             | Camera Name        | Host Name |    |
| V1                       | 10.1.1.237                     |                           |             |                    |           |    |
|                          |                                |                           |             |                    |           |    |
|                          |                                |                           |             |                    |           |    |
|                          |                                |                           |             |                    |           |    |
|                          |                                |                           |             |                    |           |    |
|                          |                                |                           |             |                    |           |    |
|                          |                                |                           |             |                    |           |    |
|                          |                                |                           |             |                    |           |    |
|                          |                                |                           |             |                    |           |    |
|                          |                                |                           |             |                    |           |    |
|                          |                                |                           |             |                    |           |    |
|                          | Add Camera                     |                           |             |                    |           |    |
|                          |                                |                           |             |                    |           |    |
|                          |                                |                           | -           |                    |           |    |

In the next screen of the wizard you will choose which camera you would like to be recording the video from the Available Cameras list then clicking on the >> button to move the camera to the Selected cameras list in the column on the right as shown in the screen shot above.

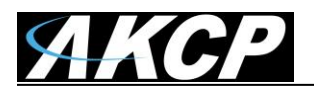

| Video Recording $\times$ A                                           | ccess Control Desktop #1                                                                                        | Playback #1 +                                                                                                    |                                                                       |                 |      |
|----------------------------------------------------------------------|----------------------------------------------------------------------------------------------------|----------------------------------------------------------------------------------------------------|-----------------------------------------------------------------------|-----------------|------|
| Policies Summa                                                       | ry Reco                                                                                                    | ording Policies                                                                                                    | Archive Policies                                                      |                 |      |
| Policy name 📥                                                        | Condition                                                                                                    | Cameras                                                                                                    | Record directory                                                      | Max size        | Туре |
| AKCess Pro Ser<br>Camera S<br>Step: 2<br>Available Car<br>Camera Nan | ver Recording Policy Wizard<br>election<br>of 5: Assign the camera(s) to I<br>mera(s)<br>ne Host Name Policy/No | Add a New Camera<br>Hostname or IP<br>Username admin<br>Password an<br>Please Select Camera M<br>AKCP Security Came<br>PC cameras - USB o<br>AXIS<br>D-Link<br>Histream<br>IQeye<br>LINKSYS<br>LUmenera<br>Panasonic<br>Advanced Options<br>For advice on compatible<br>cameras available from<br>or visit http://www.akcp<br>Scan | e cameras, or to find out more<br>ACCP, just email sales@akcp.<br>com | about<br>Cancel |      |

You can also use the Add Camera option by clicking on the Add Camera then entering the camera information and selecting the model from the list as shown in the screen shot above.

| Video Recording × Acces      | ss Control Desktop #1                        | Playback #1 +              | Andria Dati        |            |      |
|------------------------------|----------------------------------------------|----------------------------|--------------------|------------|------|
| Policy name                  | Condition                                    | Cameras                    | Record directory   | Max size   | Туре |
| AKCess Pro Server            | Recording Policy Wizard                      | 1                          |                    | X          |      |
| Camera Selec<br>Step: 2 of 5 | <b>:tion</b><br>i: Assign the camera(s) to E | ntry Picture from Door #1. |                    |            | 1    |
| Available Camera             | (s)                                          |                            | Selected Camera(s) |            |      |
| Camera Name                  | Host Name Policy/Noti                        | fication                   | Camera Name        | Host Name  |      |
|                              |                                              |                            | V1                 | 10.1.1.237 |      |
|                              |                                              |                            |                    |            |      |
|                              |                                              |                            |                    |            |      |
|                              |                                              | >>                         |                    |            |      |
|                              |                                              |                            |                    |            |      |
|                              |                                              |                            |                    |            |      |
|                              |                                              |                            |                    |            |      |
|                              |                                              |                            |                    |            |      |
|                              |                                              |                            |                    |            |      |
|                              |                                              |                            |                    |            |      |
|                              |                                              |                            |                    |            |      |
|                              | Add Camera                                   |                            |                    |            |      |
|                              |                                              |                            |                    |            |      |
|                              |                                              |                            | < Back Next        | > Cancel   |      |
|                              |                                              |                            |                    |            |      |

As the screen above shows the camera is now in your selected cameras list so you would then click on the Next button to continue.

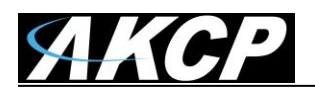

| ideo Recording $\times$ A                | ccess Control                                                                                                    | Desktop #1                                                          | Playback #1 +                                  |   |                  |          |      |
|------------------------------------------|----------------------------------------------------------------------------------------------------|---------------------------------------------------------------------|------------------------------------------------|---|------------------|----------|------|
| Policies Summar                          | ry Z                                                                                                    | Reco                                                                | rding Policies                                 | r | Archive Policie  | s        |      |
| Policy name 📥                            | Conditi                                                                                                    | on                                                                  | Cameras                                        |   | Record directory | Max size | Туре |
| AKCess Pro Ser                           | ver Recording P                                                                                                    | olicy Wizard                                                        |                                                |   |                  |          | ×    |
| Record Co<br>Step: 3<br>Choose<br>@ On e | ndition<br>of 9: Choose whe<br>e when to record<br>average of the second<br>type<br>event<br>A video is record<br>Sensor event<br>A video is record | n to record vide<br>d videos.<br>ed according to<br>ed when a sense | os.<br>a scheduled time.<br>or status changes. |   |                  |          |      |
|                                          |                                                                                                    |                                                                     |                                                |   | < Back Next >    | Cancel   |      |

In the next screen of the wizard you will choose the recording condition and you will choose the On Event option and check the Sensor event so that the camera will record the video when the door opens. You will then click on the Next button to continue.

| Policies Summa       | ry Z                                   | Reco                   | rding Policies        |        | Archive Policies |          |     |
|----------------------|----------------------------------------|------------------------|-----------------------|--------|------------------|----------|-----|
| Policy name 📥        | Condit                                 | ion                    | Cameras               | Record | directory        | Max size | Ту  |
| AKCess Pro Ser       | ver Recording P                        | olicy Wizard           |                       |        |                  | <b>X</b> |     |
| Frame Rat<br>Step: 4 | t <b>e Setup</b><br>of 9: This frame r | ate will be used       | when no event occurs. |        |                  |          |     |
|                      | 1 ·1 · F                               |                        |                       |        |                  |          | d - |
| - Enter              | the normal frame                       | g when no even<br>rate | t occurs.             |        |                  |          |     |
|                      |                                        |                        | (c) Seconda           |        |                  |          |     |
|                      | -rame rate : 10                        | πan 🗸                  | ie(s) per Seconds 🗸   |        |                  |          |     |
|                      |                                        |                        |                       |        |                  |          |     |
|                      |                                        |                        |                       |        |                  |          |     |
|                      |                                        |                        |                       |        |                  |          |     |
|                      |                                        |                        |                       |        |                  |          |     |
|                      |                                        |                        |                       |        |                  |          |     |
|                      |                                        |                        |                       |        |                  |          |     |
|                      |                                        |                        |                       |        |                  |          |     |
|                      |                                        |                        |                       |        |                  |          |     |
|                      |                                        |                        |                       |        |                  |          |     |
| II                   |                                        |                        |                       |        |                  |          |     |
|                      |                                        |                        |                       | < Back | Nexts            | Cancel   |     |
|                      |                                        |                        |                       | < DOLK | Next >           |          |     |

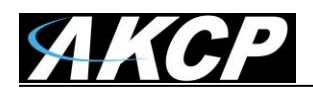

On the previous page you can enable video recording when no event occurs and set the frame rate. This will allow the camera to still record video if the camera is not recording the video.

| Policies Summary  | / Rec                          | ording Policies             | Archive Policies   |          |   |
|-------------------|--------------------------------|-----------------------------|--------------------|----------|---|
| Policy name 📥     | Condition                      | Cameras                     | Record directory   | Max size |   |
| AKCess Pro Server | Recording Policy Wizard        |                             |                    | ×        | ) |
| Sensor Event      | Setup                          |                             |                    |          | L |
| Step: 5 of 9      | 9: These settings will be used | l when there are changes in | the sensor status. |          | L |
| Enter sen         | sor event frame rate.          |                             |                    |          | L |
| Frame             | rate : 30 🛉 frame              | (s) per Seconds 🔻           |                    |          | Ł |
| Enter pre         | /post recording time on        | sensor event.               |                    |          | L |
| Pre rec           | ording time : 3                | Second(s)                   |                    |          | L |
| Post re           | cording time : 3               | Second(s)                   |                    |          | L |
|                   |                                |                             |                    |          | L |
|                   |                                |                             |                    |          | L |
|                   |                                |                             |                    |          | L |
|                   |                                |                             |                    |          | L |
|                   |                                |                             |                    |          | L |
|                   |                                |                             |                    |          | L |
|                   |                                |                             |                    |          |   |
|                   |                                |                             | < Back Next >      | Cancel   |   |
|                   |                                |                             |                    |          |   |

The next screen of the wizard you can set the frame rate for the video and also set the camera's pre and post recording time in seconds as shown above.

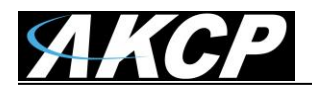

| Policies Summary | Reco                            | ording Policies                    | Archive Polic          | ies      |      |
|------------------|---------------------------------|------------------------------------|------------------------|----------|------|
| Policy name 🔺    | Condition                       | Cameras                            | Record directory       | Max size | Туре |
| AKCess Pro Serve | er Recording Policy Wizard      |                                    |                        | ×        |      |
| Sensor Ever      | nt Setup                        | المراجع والمراجع والمراجع والمراجع |                        |          |      |
| Step: 6 0        | 9: Choose sensors and status    | a mat will digger the sensor       | event.                 |          |      |
| Sensor           | atral Dama Back (10, 1, 1, 227) |                                    | Status                 |          |      |
| Host Sta         | tus                             |                                    | Closed                 |          |      |
| Door 1           | r Control Unit (2 Doors)        |                                    | Opened                 | 4        |      |
| Door 2           | 2<br>urityProbe5E Demo          |                                    | Sensor Error           | ·        |      |
| No Vid           | eo Signal V1                    | -                                  |                        |          |      |
| V2               | (Disabled)                      |                                    |                        |          |      |
| V4 (             | (Disabled)                      | 6                                  |                        |          |      |
|                  |                                 |                                    |                        |          |      |
|                  |                                 |                                    |                        |          |      |
|                  |                                 |                                    |                        |          |      |
|                  |                                 |                                    |                        |          |      |
|                  | To select multiple ite          | ms, press and hold CTRL or         | SHIFT while selecting. |          |      |
| II               |                                 |                                    | <b>y</b>               |          |      |
|                  |                                 |                                    | < Back Next            | > Cancel |      |
|                  |                                 |                                    |                        |          |      |

As shown above the next screen is where you will choose the door that will trigger the recording of the video and the status the door will be in when the recording starts.

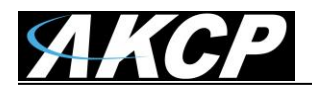

| Policies Summary       Recording Policies       Archive Policies         Policy name ▲       Condition       Cameras       Record directory       Max size       Ty         AKCess Pro Server Recording Policy Wizard       Image: Condition Server Recording Policy Wizard       Image: Condition Server Recording Policy Wizard       Image: Condition Server Recording Policy Wizard       Image: Condition Server Recording Policy Wizard       Image: Condition Server Recording Policy Wizard       Image: Condition Server Recording Policy Wizard       Image: Condition Server Recording Policy Wizard       Image: Condition Server Recording Policy Wizard       Image: Condition Server Recording Policy Wizard       Image: Condition Server Recording Policy Wizard       Image: Condition Server Recording Policy Wizard       Image: Condition Server Recording Policy Wizard       Image: Condition Server Recording Policy Wizard       Image: Condition Server Recording Policy Or notification.       Image: Condition Server Recording Policy Or notification.       Image: Condition Server Recording Policy Or notification.       Image: Condition Server Recording Policy Or notification.       Image: Condition Server Records       Image: Condition Server Records       Image: Condition Server Records       Image: Condition Server Records       Image: Condition Server Records       Image: Condition Server Records       Image: Condition Server Records       Image: Condition Server Records       Image: Condition Server Records       Image: Condition Server Records       Image: Condition Server Records       Image: Condition Server Records                                                                                                    | /ideo Recording X Acces      | ss Control Desktop #1       | Playback #1 +                                                |                                   |          |      |
|----------------------------------------------------------------------------------------------------|------------------------------|-----------------------------|--------------------------------------------------------------|-----------------------------------|----------|------|
| Policy name ▲       Condition       Cameras       Record directory       Max size       Ty         AKCess Pro Server Recording Policy Wizard       Image: Condition of the sensor event setup helps you to filter false sensor notifications. By setting the duration for each chosen sensor status, you can offset the start of a recording policy or notification.       Image: Condition of the sensor event setup helps you to filter false sensor notifications. By setting the duration for each chosen sensor status, you can offset the start of a recording policy or notification.         Held Open       Image: Condition       Image: Condition of the sensor event setup helps you can offset the start of a recording policy or notification.       Image: Condition of the sensor event setup helps you can offset the start of a recording policy or notification.       Image: Condition of the sensor event setup helps you can offset the start of a recording policy or notification.       Image: Condition of the sensor event setup helps you can offset the start of a recording policy or notification.         Held Open       Image: Condition of the sensor event setup helps you can offset the start of a recording policy or notification.       Image: Condition of the seconds         Opened       Image: Condition of the seconds       Image: Condition of the seconds       Image: Condition of the seconds         Sensor Error       Image: Condition of the seconds       Image: Condition of the seconds       Image: Condition of the seconds         Image: Condition of the second of the second of the second of the second of the second of the second of the second of the second of the secon                                                                                                    | Policies Summary             | Reco                        | ording Policies                                              | Archive Policies                  |          |      |
| AtCess Pro Server Recording Policy Wizard         Sensor Event Setup         Step: 7 of 9: The sensor event setup helps you to filter false sensor notifications. By setting the duration for each chosen sensor status, you can offset the start of a recording policy or notification.         Held Open                                                                                                    | Policy name 📥                | Condition                   | Cameras                                                      | Record directory                  | Max size | Туре |
| Sensor Event Setup         Exp: 7 of 9: The sensor event setup helps you can offset the start of a recording policy or notification.         Held Open <ul> <li>Seconds</li> <li>Gosed</li> <li>Seconds</li> <li>Seconds</li> </ul>                                                                                                    | AKCess Pro Server            | Recording Policy Wizard     |                                                              |                                   | ×        |      |
| Step: 7 of 9: The sensor event setup helps you to filter false sensor notifications. By setting<br>the duration for each chosen sensor status, you can offset the start of a recording policy or notification.                                                                                                    | Sensor Event                 | Setup                       |                                                              |                                   |          |      |
| Held Open O × Seconds<br>Closed O × Seconds<br>Opened D × Seconds<br>Force Opened O × Seconds<br>Sensor Error O × Seconds<br>Sensor Error O × Seconds                                                                                                    | Step: 7 of 9<br>the duration | : The sensor event setup he | lps you to filter false sense<br>tus, you can offset the sta | or notifications. By setting      | ication  |      |
| Heid Open O × Seconds<br>Closed O × Seconds<br>Opened D × Seconds<br>Force Opened O × Seconds<br>Sensor Error O × Seconds                                                                                                    |                              |                             | us, you can onset the su                                     | a con a recording policy of notif |          |      |
| Held Open O Seconds<br>Closed O Seconds<br>Opened O Seconds<br>Force Opened O Seconds<br>Sensor Error O Seconds                                                                                                    |                              |                             |                                                              |                                   |          |      |
| Held Open O  Seconds<br>Closed O  Seconds<br>Opened O  Seconds<br>Force Opened O  Seconds<br>Sensor Error O  Seconds                                                                                                    |                              |                             |                                                              |                                   |          | ы.   |
| Held Open <ul> <li>Force Opened</li> <li>Force Opened</li> <li>Forc</li></ul> |                              |                             |                                                              |                                   |          |      |
| Image: Closed   0   Image: Closed   0   Image: Closed   0   Image: Closed   Image: Closed   0   Image: Closed   Image: Closed   Image: C                                                                                                    |                              |                             |                                                              |                                   |          |      |
| Closed 0 🗼 Seconds<br>Opened D Seconds<br>Force Opened 0 Seconds<br>Sensor Error 0 Seconds<br><a href="https://www.seconds/action.com">Seconds</a><br><a href="https://www.seconds/action.com">Seconds</a><br><a a="" action.com"="" action.com<="" href="https://www.seconds/action.com" www.seconds=""><br/><a href="https://www.seconds/action.com"></a>seconds/action.com</a><br><a href="https://www.seconds/action.com"></a> seconds/action.com                                                                                                    |                              | n                           |                                                              |                                   |          |      |
| Opened D Seconds<br>Force Opened 0 → Seconds<br>Sensor Error 0 → Seconds<br><a href="https://www.seconds/action.com">Seconds</a><br><a href="https://www.seconds/action.com">Seconds</a><br><a action.com"="" href="https://www.seconds/action.com" www.seconds=""></a> Seconds/action.com                                                                                                    |                              |                             | Closed 0                                                     |                                   |          |      |
| Force Opened  Seconds Sensor Error  Seconds                                                                                                    |                              |                             | Opened 👂 🚔                                                   | Seconds                           |          |      |
| Sensor Error 0 Seconds                                                                                                    |                              | Force                       | Opened 0                                                     | Seconds                           |          |      |
| <                                                                                                    |                              | San                         | For Error                                                    |                                   |          |      |
| < Back Next > Cancel                                                                                                    |                              |                             | v v                                                          |                                   |          |      |
| < Back Next > Cancel                                                                                                    |                              |                             |                                                              |                                   |          |      |
| < Back Next > Cancel                                                                                                    |                              |                             |                                                              |                                   |          |      |
| < Back Next > Cancel                                                                                                    |                              |                             |                                                              |                                   |          |      |
| < Back Next > Cancel                                                                                                    |                              |                             |                                                              |                                   |          |      |
|                                                                                                    |                              |                             |                                                              | < Back Next >                     | Cancel   |      |

In the next screen you can set the duration of time that you can delay the start of the recording or the notification tied to the door opening. This feature is normally used to eliminate any false alerts.

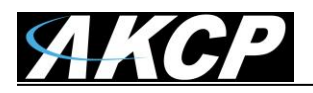

| FOICE       | s saminary                 |                          |                         |                    |        | r.c   |      | ann  | ig r   | onci     |              |              |             |                 |               |                 | AI             | anve            | - Olici | cə    |       |       |      |    |    |
|-------------|----------------------------|--------------------------|-------------------------|--------------------|--------|-------|------|------|--------|----------|--------------|--------------|-------------|-----------------|---------------|-----------------|----------------|-----------------|---------|-------|-------|-------|------|----|----|
| Policy name | ▲                          |                          | Con                     | ditio              | n      |       |      |      |        | Can      | nera         | 15           |             |                 | F             | leco            | ord di         | rect            | ory     |       | Ma    | ix si | ze   |    |    |
| AKCess      | Pro Server                 | Reco                     | ording                  | g Po               | licy V | Vizar | d    |      |        |          |              |              |             |                 |               |                 |                |                 |         |       |       |       |      | x  | J  |
| Se          | nsor Event<br>Step: 8 of 9 | : <b>Sch</b> e<br>9: The | e <b>dule</b><br>e sche | e <b>r</b><br>dule | r prov | /ides | the  | faci | lity t | o ha     | ve t         | he s         | enso        | rev             | ent           | activ           | e for          | selec           | ted p   | erio  | ds of | fthe  | wee  | k. | I  |
|             | Event sch                  | edul                     | er (                    | ) En               | able   | ۲     | Disa | ble  |        |          |              |              |             |                 |               |                 |                |                 |         |       |       |       |      |    |    |
|             | Select the                 | e tim                    | e tha                   | t se               | ensor  | eve   | nt v | vill | be a   | activ    | /e.          |              |             |                 |               |                 |                |                 |         |       |       |       |      |    | H. |
|             | A11                        |                          |                         |                    |        | AN    | 1    |      |        |          |              |              |             |                 |               |                 |                | PM              |         |       |       |       |      |    |    |
|             | ALL                        | 12                       | 1                       | 2 3                | 4      | 5     | 6    | 7    | 8      | 9        | 10           | 11           | 12          | 1               | 2             | 3               | 4              | 5 6             | 7       | 8     | 9     | 10    | 11   |    |    |
|             | Sunday                     |                          |                         |                    |        |       |      |      |        |          |              |              |             |                 |               |                 |                |                 |         |       |       |       |      |    |    |
|             | Monday                     |                          |                         |                    |        |       |      |      |        |          |              |              |             |                 |               |                 |                |                 |         |       |       |       |      |    |    |
|             | Tuesday                    |                          |                         |                    |        |       |      |      |        |          |              |              |             |                 |               |                 |                |                 |         |       |       |       |      |    |    |
|             | Wednesday                  |                          |                         |                    |        |       |      |      |        |          |              |              |             |                 |               |                 |                |                 |         |       |       |       |      |    |    |
|             | Thursday                   |                          |                         |                    |        |       |      |      |        |          |              |              |             |                 |               |                 |                |                 |         |       |       |       |      |    |    |
|             | Friday                     |                          |                         |                    |        |       |      |      |        |          |              |              |             |                 |               |                 |                |                 |         |       |       |       |      |    |    |
|             | Saturday                   |                          |                         |                    |        |       |      |      |        |          |              |              |             |                 |               |                 |                |                 |         |       |       |       |      |    |    |
|             |                            |                          |                         |                    |        |       |      |      |        |          |              |              |             |                 | Inv           | /ert            | select         | ion /           | Set     | to w  | orkin | g ho  | urs  |    |    |
|             | Legend                     |                          |                         |                    |        |       |      |      |        |          |              |              |             |                 |               |                 |                |                 |         |       |       |       |      |    |    |
|             | Ev                         | ent a<br>ent in          | ctive<br>nactiv         | e                  |        |       |      |      |        | To<br>To | sele<br>sele | ct a<br>ct a | who<br>minu | le ro<br>ite, i | w/ci<br>right | olum<br>t clict | n, did<br>cata | k at a<br>cell. | row     | /colu | ımn l | abel. |      |    |    |
|             | L                          |                          |                         |                    |        |       |      |      |        |          |              |              |             |                 |               |                 |                |                 |         |       |       |       |      |    |    |
|             |                            |                          |                         |                    |        |       |      |      |        |          |              |              |             | ſ               |               | _               |                |                 |         |       | r     |       |      |    |    |
|             |                            |                          |                         |                    |        |       |      |      |        |          |              |              |             |                 | <             | Bad             | ik             |                 | Vext    | >     | J     | C     | ance | 1  |    |

If you need to add a schedule to the recording policy then you would add this in the next screen of the wizard as shown in the screen shot above.

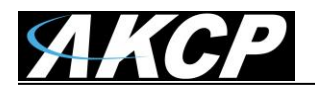

| Video Recording $	imes$ | Access Control        | Desktop #1        | Playback #1 +              |                                  |          |      |
|-------------------------|-----------------------|-------------------|----------------------------|----------------------------------|----------|------|
| Policies Sum            | mary /                | Reco              | rding Policies             | Archive Policies                 |          |      |
| Policy name 📥           | Condit                | ion               | Cameras                    | Record directory                 | Max size | Туре |
| AKCess Pro S            | Server Recording P    | olicy Wizard      |                            |                                  | ×        | 6    |
| Complet                 | ting the recording    | g policy wizard   | 1                          |                                  |          |      |
| Step:                   | : 9 of 9: Congratulat | tions! You have : | successfully completed en  | tering all required information. |          |      |
|                         |                       |                   |                            |                                  |          |      |
| Cong                    | ratulations! You hav  | ve successfully c | ompleted entering all requ | ired information.                |          |      |
| Reco                    | ording Policy Rev     | iew               |                            |                                  |          |      |
|                         | To review recordin    | g policies, go to | 'Policies Summary' tab.    |                                  |          |      |
|                         |                       |                   |                            |                                  |          |      |
|                         |                       |                   |                            |                                  |          |      |
|                         |                       |                   |                            |                                  |          |      |
|                         |                       |                   |                            |                                  |          |      |
|                         |                       |                   |                            |                                  |          |      |
|                         |                       |                   |                            |                                  |          |      |
|                         |                       |                   |                            |                                  |          |      |
| Click                   | c Finish to save th   | ese settings a    | and exit the wizard.       |                                  |          |      |
|                         |                       |                   |                            |                                  |          |      |
|                         |                       |                   |                            | < Back Finish                    | Cancel   |      |
|                         |                       |                   |                            |                                  |          |      |

To complete your new recording policy that will record the video when the door is opened you would click on the Finish button in the last screen of the wizard as shown in the screen shot above.

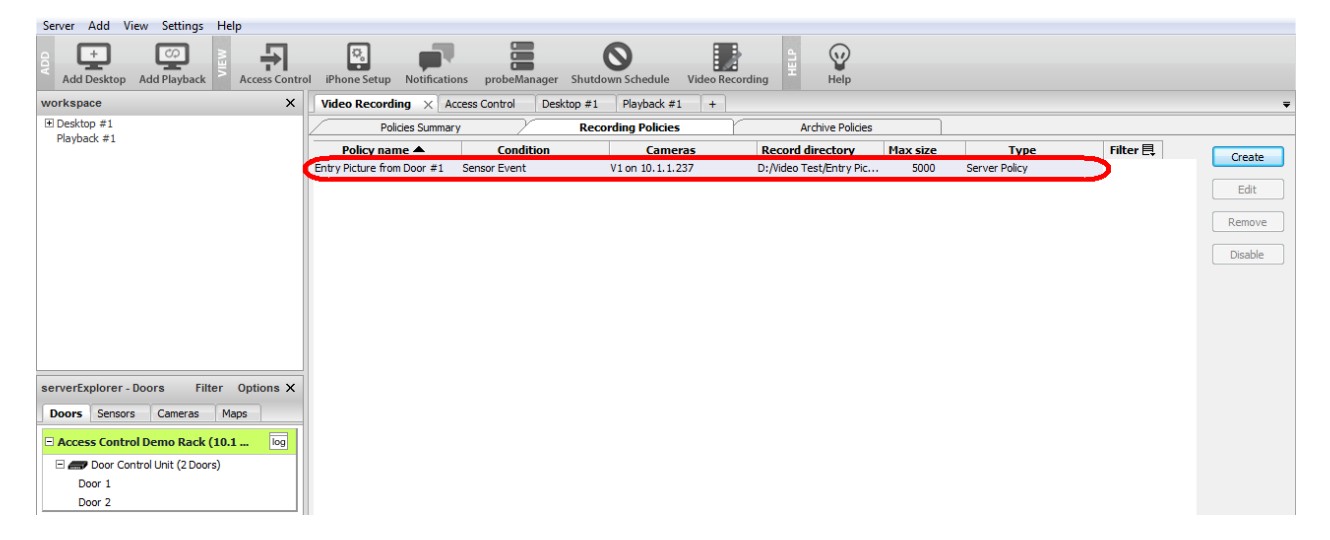

Now as you can see the new policy has been created as it now shows in our Recording Policy list as shown in the screen shot above.

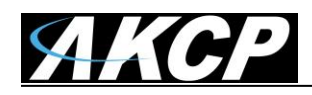

## B) Setting up Playback to test and View Video

You can now setup your playback tab which will allow you to test and view the video from the cameras recording the video when the doors are opened.

| Server Add View Settings Help           |                            |                                  |                                      |                   |                         |          |
|-----------------------------------------|----------------------------|----------------------------------|--------------------------------------|-------------------|-------------------------|----------|
| Add Desktop                             | iPhone Setup Notifications | probeManager Shutdown Scher      | dule Video Recording                 | <b>V</b><br>telp  |                         |          |
| workspace X                             | Video Recording × Access   | Control Desktop #1 +             |                                      |                   |                         | Ŧ        |
| Desktop #1                              | Policies Summary           | Recording Pol                    | icies / Archive                      | e Policies        |                         |          |
|                                         | Camera name 🔺 🛛 Host       | Recording policy                 | Record directory                     | Archive directory | Status Type             | Filter 틙 |
|                                         | V1 10.1.1.237              | Entry Picture from Door #1 D:/Vi | deo Test/Entry Picture from Door #1/ | 1                 | Recording Server Policy |          |
|                                         |                            |                                  |                                      |                   |                         |          |
|                                         |                            |                                  |                                      |                   |                         |          |
|                                         |                            |                                  |                                      |                   |                         |          |
|                                         |                            |                                  |                                      |                   |                         |          |
|                                         |                            |                                  |                                      |                   |                         |          |
|                                         |                            |                                  |                                      |                   |                         |          |
|                                         |                            |                                  |                                      |                   |                         |          |
|                                         |                            |                                  |                                      |                   |                         |          |
| serverExplorer - Doors Filter Ontions X |                            |                                  |                                      |                   |                         |          |
|                                         |                            |                                  |                                      |                   |                         |          |
| Doors Sensors Cameras Maps              |                            |                                  |                                      |                   |                         |          |
| Access Control Demo Rack (10.1 log      |                            |                                  |                                      |                   |                         |          |
| 🗆 🛲 Door Control Unit (2 Doors)         |                            |                                  |                                      |                   |                         |          |
| Door 1                                  |                            |                                  |                                      |                   |                         |          |
| Door 2                                  |                            |                                  |                                      |                   |                         |          |

You would first click on the "Add Playback" icon in the menu bar located at the top of the screen as shown in the screen shot above.

| Server Add View Settings Help                                      |                                                  |                          |          |                                                                                  |
|--------------------------------------------------------------------|--------------------------------------------------|--------------------------|----------|----------------------------------------------------------------------------------|
| Add Desktop Add Playback                                           | Pl iPhone Setup Notifications probeManager Shutd | Schedule Video Recording | Help     |                                                                                  |
| workspace X                                                        | Video Recording Access Control Desktop #1        | Playback                 |          | Ŧ                                                                                |
| B Desktop #1<br>Playback #1                                        |                                                  | Close                    |          | 4970                                                                             |
|                                                                    |                                                  |                          |          | 14:00                                                                            |
|                                                                    |                                                  |                          |          | 14-10                                                                            |
|                                                                    |                                                  |                          |          | 14:20                                                                            |
| serverExplorer - Doors Filter Options X Doors Sensors Cameras Maps |                                                  |                          |          | 14:30                                                                            |
| Access Control Demo Rack (10.1 log                                 |                                                  |                          |          |                                                                                  |
| Door Control Unit (2 Doors)     Door 1     Door 2                  |                                                  |                          |          | 14:40                                                                            |
|                                                                    |                                                  |                          |          | 14:50                                                                            |
|                                                                    |                                                  |                          |          | 15:00                                                                            |
| help X                                                             |                                                  |                          |          | 15:10                                                                            |
|                                                                    |                                                  |                          |          | 15:20                                                                            |
| policies for recording and archiving.                              |                                                  |                          |          | 15:30                                                                            |
|                                                                    |                                                  |                          |          | 10 Minutes                                                                       |
| Tuesday, 13 September 2011 - 02:37 PM                              |                                                  |                          | 177 Days | 9/13/2011 14:36:42.00 Speed<br>1x<br>Until License Renewal Dr. Version : 0.109.8 |
| <i>,,</i> , , , , , , , , , , , , , , , , , ,                      |                                                  |                          | in baya  |                                                                                  |

This will add the Playback tab as shown above, then you can right mouse click on the tab and rename this to whatever you wish.

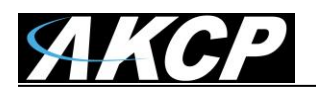

| Server Add View Settings Help                                                                        |                                |
|----------------------------------------------------------------------------------------------------|--------------------------------|
| Add Desktop     Add Playback       Add Desktop     Add Playback                                      |                                |
| workspace X Access Control Video Recording Desktop #1 Access Control Playback X                      | ₹                              |
| Besktop #1     B Access Control Playback     Entry@Access Control Demo Rack (10.1.1.130) Options _ X | 15:25                          |
|                                                                                                    | 15:30                          |
|                                                                                                    | 15:35                          |
|                                                                                                    | 15:40                          |
| serverExplorer - Cameras Filter Options X Doors Sensors Cameras Maps                                 | 15:45                          |
| Access Control Demo Rade(10.1 log     Linty     Entry                                                | 15:50                          |
|                                                                                                    | 15:55                          |
|                                                                                                    | 16:05                          |
| help X                                                                                               | 16:10                          |
| Timeline explorer                                                                                    | 16:15                          |
| A tool for navigating the history of the<br>video playback footage.                                  |                                |
|                                                                                                    | 5 Minutes                      |
|                                                                                                    |                                |
| Thursday 45 Sentember 2014 - 01/23 PM                                                                | 9/15/2011 15:51:22.00 Speed 4x |

Next you would add your cameras to the playback by first clicking on the "Cameras" tab in the left hand column which will show the cameras connected to the securityProbe unit. Then you simply drag each camera you want to view in the playback window to the center screen and drop them.

This will add the camera to the playback.

To test the camera and video recording policy that we previously setup that is going to record the video when the door is opened scan your card into the card reader that is setup for that door.

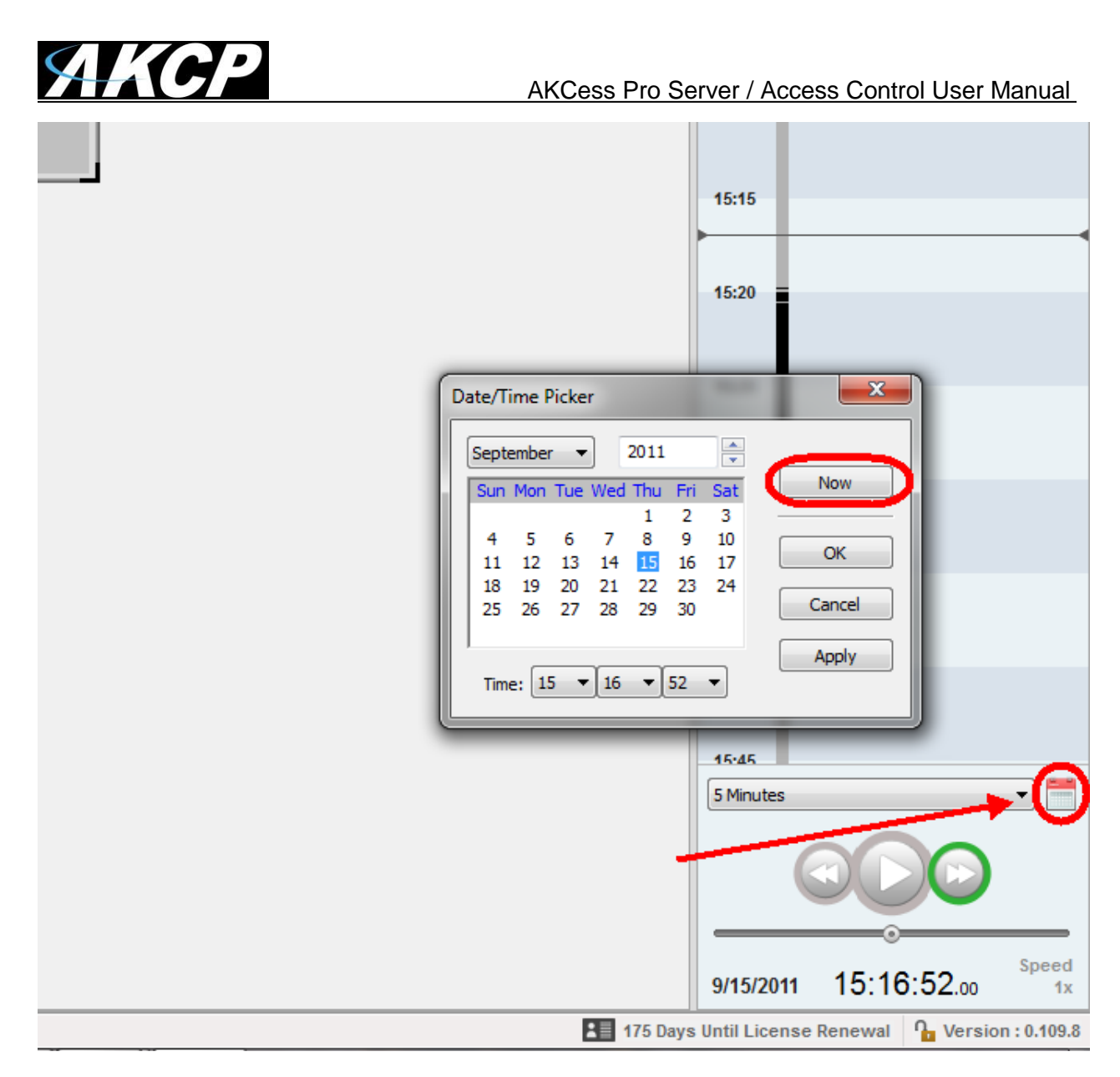

After swiping your card into the reader you should check the access log to ensure the card was successfully scanned and the access was granted.

Now you can use the calendar function in the playback screen to navigate to your current day for checking the video by first clicking on the calendar icon, then clicking on the "Now" button as shown in the screen shot above.

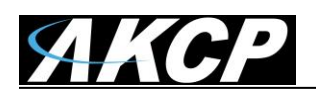

#### AKCess Pro Server / Access Control User Manual

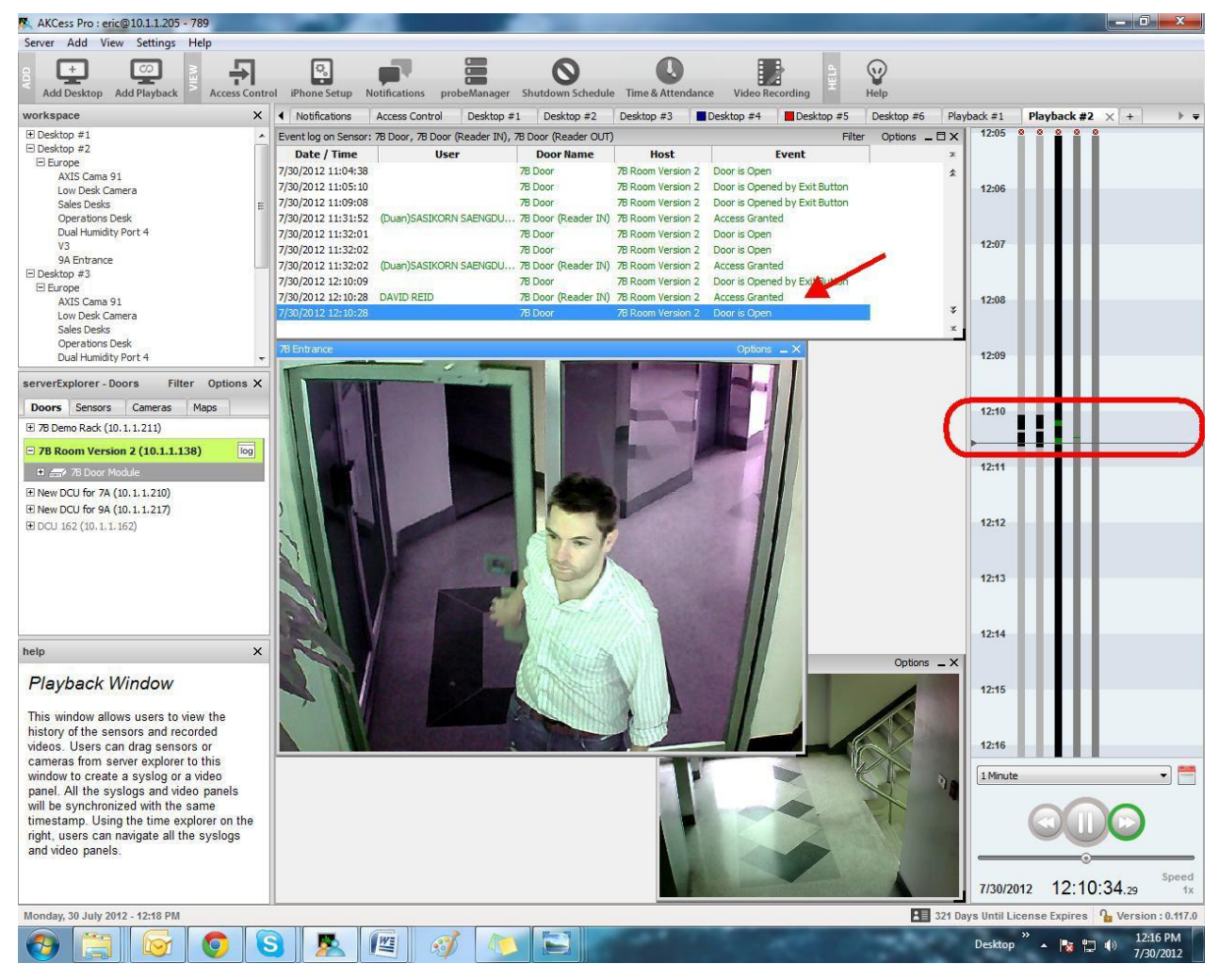

Next you can adjust the time in the drop down menu in the playback control panel so that you can view the video. You should see the playback line in black where it has recorded the video. If you then move the viewing line to that time you should see the video display on your playback video screen in the playback viewing pane in the center of the screen as shown in the screen shot above.

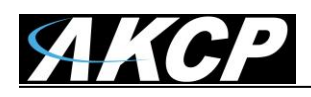

# 4. Setting up Live Desktop

## A) Adding the Desktop

You can also setup a live desktop so that you can monitor all of your doors and readers conditions in real time or the live status of each door and reader. This would be quite useful when monitoring many doors and readers in different areas.

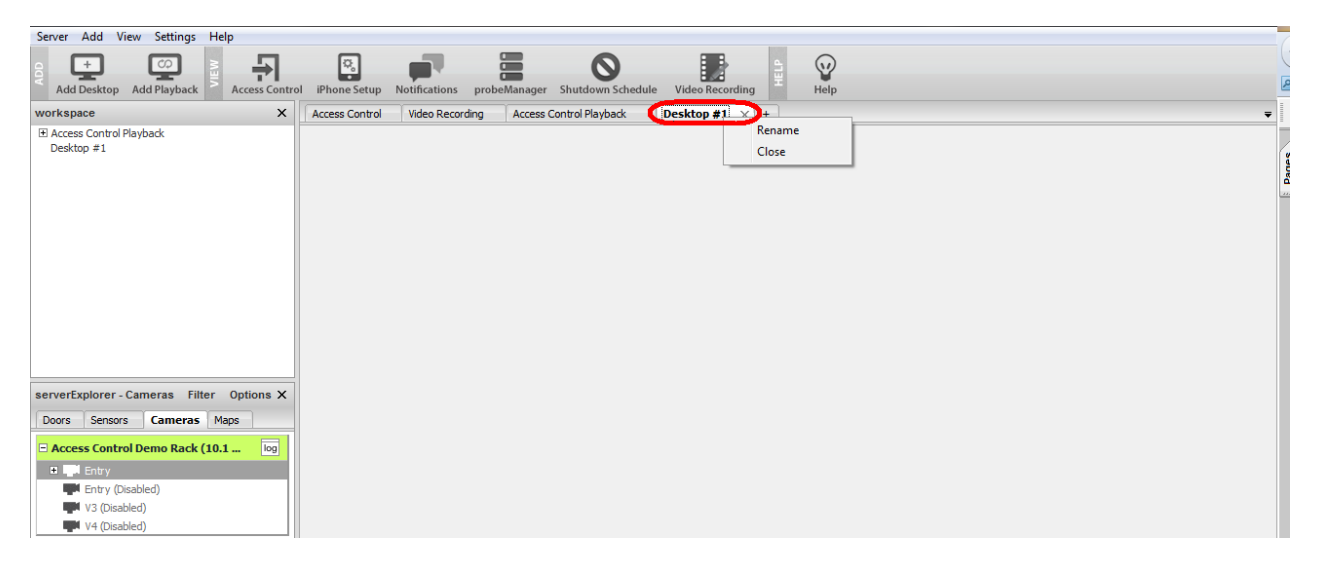

We first click on the "Add Desktop" icon from the top menu if there is no "Desktop #1" tab visible. Now you can rename your desktop by first right mouse clicking on it as shown above and choosing the "Rename".

| Server Add View Settings Help                                                                                                    |                                                                                                    |
|----------------------------------------------------------------------------------------------------|----------------------------------------------------------------------------------------------------|
| Add Desktop Add Playback                                                                                                    | Phone Setup Notifications probeManager Shutdown Schedule Video Recording                            |
| workspace X                                                                                                    | Access Control Video Recording Access Control Playback Desktop #1 × +                               |
| IB Access Control Playback<br>Desktop #1                                                                                                    |                                                                                                    |
| ServerExplorer - Cameras Filter Options X Doors Sensors Cameras Maps C Access Control Demo Rack (10.1 log C Int Entry Entry (Disabled) V3 (Disabled) V4 (Disabled) | Rename Desktop       Enter new desktop name       Live Access Control Status        OK       Cancel |

Now you can type in the new name of the desktop and click on the OK button to save this as shown in the screen shot above. In our example we will name this "Live Access Control Status".

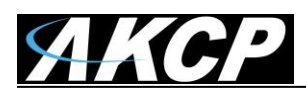

## **B) Adding Live Video Feeds**

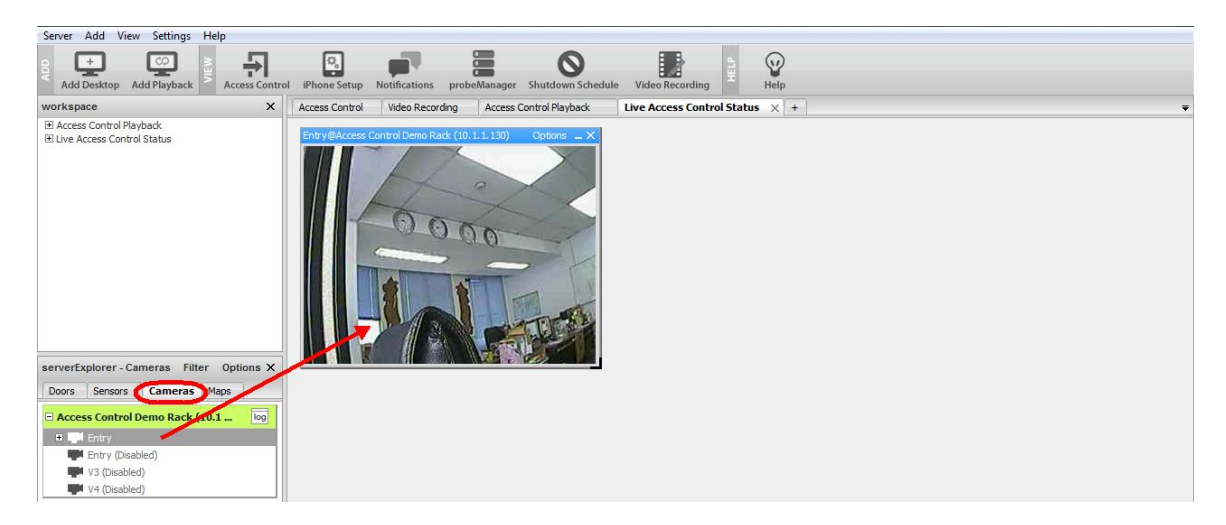

After you have renamed the desktop you can add your live camera feed by first navigating to the Cameras tab in the serverExplorer menu, then dragging and dropping your camera icon onto the Live Access Control Status area. Now you are able to see the live video feed from the camera.

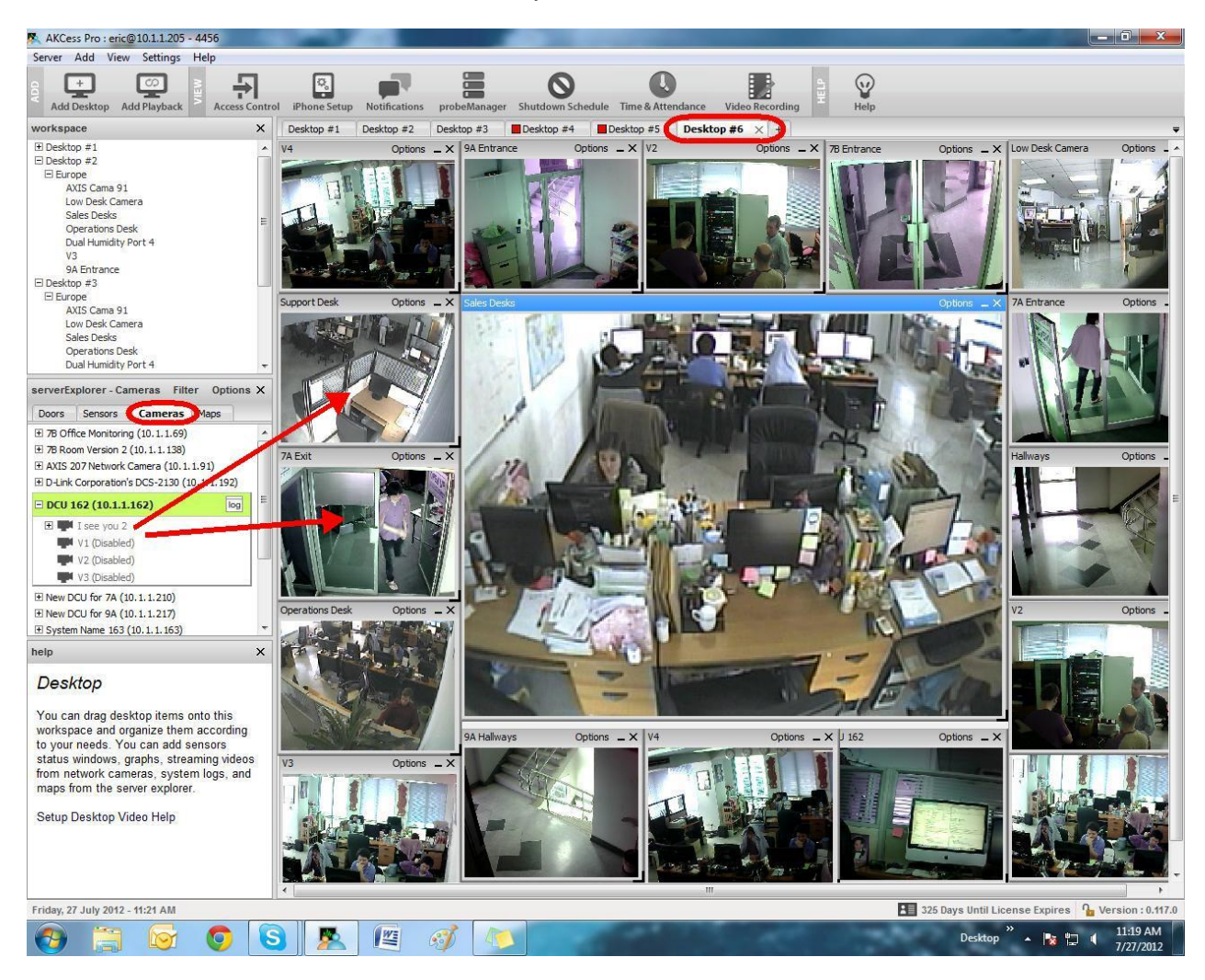

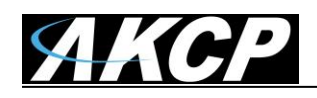

C) Adding the System Log and Live Real-time Status of Doors and Readers

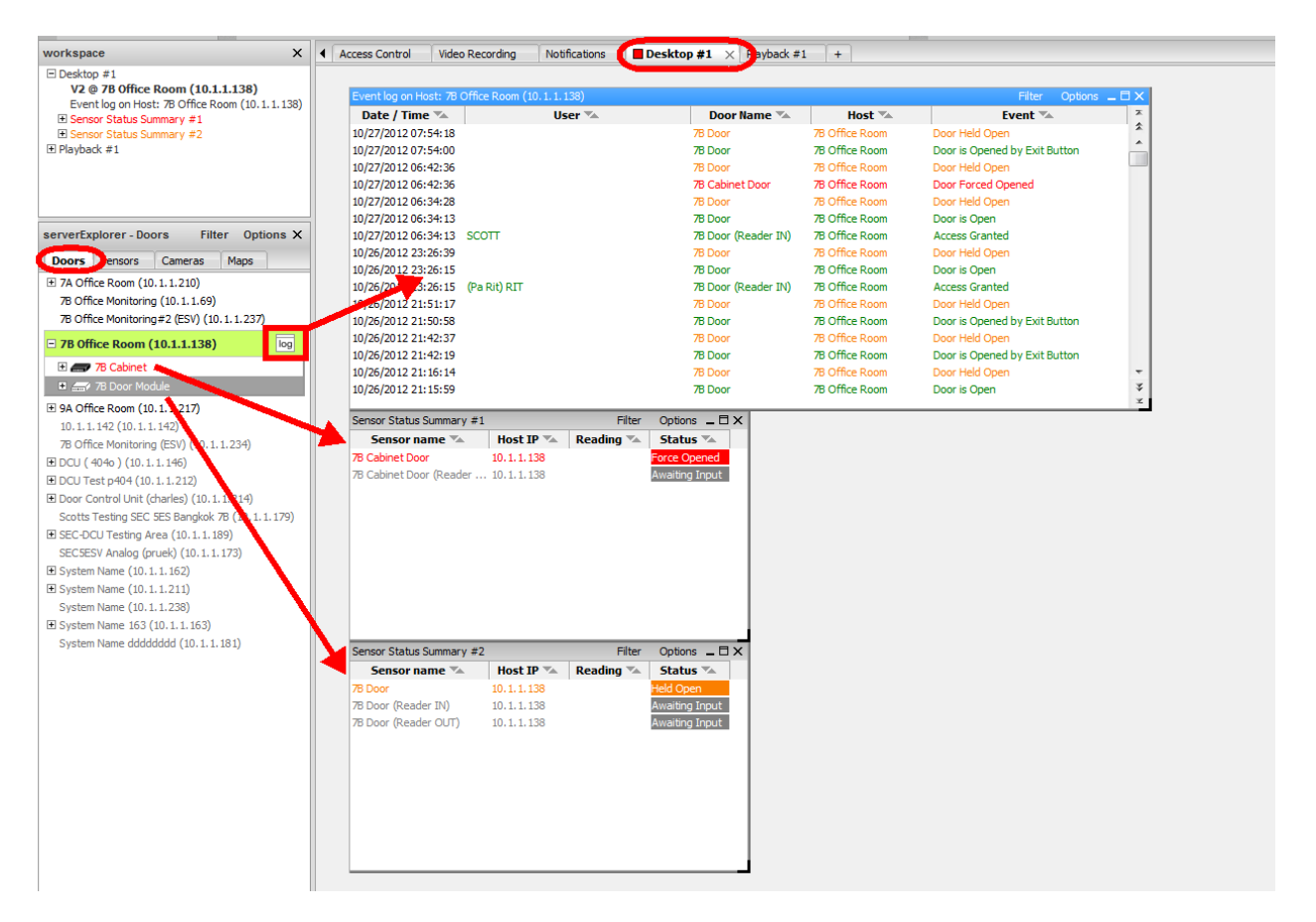

To add the live or real time status of your doors and readers you also just drag and drop the door control unit onto the Live Access Control Status are as you did with the camera. Now as you can see in the scree shot above you can see the log entries and the real time status of your doors and readers.

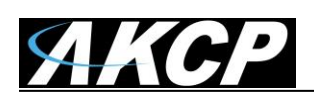

# 5. Time And Attendance

**Time & Attendance overview:** The Time & Attendance section of the AKCess Pro Server is directly tied into your DCU and CCU, card readers and fingerprint readers. It will record when a user in the system scans his or her card or fingerprint. This will include the time, the day, month and year. Time In, Time Out, Total Hours worked, OT Hours and the Status, such as being absent, being late along with lunch break time.

| Server Add View Settings Help                                                         |                                                  |                                                                  |                   |                      |
|---------------------------------------------------------------------------------------|--------------------------------------------------|------------------------------------------------------------------|-------------------|----------------------|
| OP         Add Desktop         Add Playback         Add Playback         Add Playback | Phone Setup Notifications probe                  | Manager Shutdown Schedule Time & Attendance                      | Video Recording   |                      |
| workspace X Acc                                                                       | ccess Control 🗙 Video Recording                  | Desktop #1 +                                                     |                   | Ŧ                    |
| E Desktop #1<br>HD Digital Camera on SESV Demo Unit @ securityF<br>New                | w Group New User New Sched                       | lule Options                                                     |                   | Q - Enter Group Name |
| Gro                                                                                   | oups Users                                       | Time Schedules Access Logs                                       | Synchronize       |                      |
|                                                                                       | Administrator<br>Contractors<br>Guest<br>Manager | Administrator<br>Group Name Administrator<br>Manage Permissions: | Work Shift (None) | Save                 |
|                                                                                       | 🍇 Regular Employee                               | Door Name A                                                      | Host 🛸            | Schedule 🛆           |
| 4                                                                                     | Security                                         |                                                                  |                   |                      |
| ۰ III ا                                                                               |                                                  |                                                                  |                   |                      |
| serverExplorer - Doors Filter Options X                                               |                                                  |                                                                  |                   |                      |
| Doors Sensors Cameras Maps                                                            |                                                  |                                                                  |                   |                      |
| securityProbe 5ESV Online DEMO (10.1.6.142)                                           |                                                  |                                                                  |                   |                      |
| Door Control Unit (charles) (10.1.1.214)                                              |                                                  |                                                                  |                   |                      |
|                                                                                       |                                                  |                                                                  |                   |                      |
|                                                                                       |                                                  |                                                                  |                   |                      |
|                                                                                       |                                                  |                                                                  |                   |                      |
|                                                                                       |                                                  |                                                                  |                   |                      |
|                                                                                       |                                                  |                                                                  |                   |                      |
|                                                                                       |                                                  |                                                                  |                   |                      |
|                                                                                       |                                                  |                                                                  |                   |                      |
| help X                                                                                |                                                  |                                                                  |                   |                      |

You first need to add the Time & Attendance to your AKCess Pro Server setup by clicking on the icon as shown in the screen shot above.

| Q Enter User Name |               |
|-------------------|---------------|
|                   |               |
|                   |               |
|                   | Filter        |
| ) 14.00 15.00     | 16.00         |
|                   |               |
|                   |               |
|                   |               |
|                   |               |
|                   |               |
|                   |               |
|                   |               |
|                   |               |
|                   | 0 14.00 15.00 |

When we click on the Time & Attendance tab we can see a list of our users that have been entered into the system.

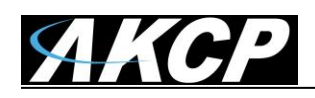

# Live Time & Attendance Status

| _         |            | Y .     |             |              |         |           | 1            | 1     |          |               |         | )     |       |       |       |       |               |            |       |     |
|-----------|------------|---------|-------------|--------------|---------|-----------|--------------|-------|----------|---------------|---------|-------|-------|-------|-------|-------|---------------|------------|-------|-----|
| Time & /  | Attendance | × prob  | eManager Ac | cess Control | Video I | Recording | Notification | ; De  | sktop #1 | Playback #    | 1 +     |       |       |       |       |       |               |            |       |     |
| Holidays  | s Shift    |         |             |              |         |           |              |       |          |               |         | /     |       |       |       |       | <b>Q</b> Ente | User Name. |       |     |
| Time & A  | ttendance  | View Re | port        |              |         |           |              |       |          |               | K       |       |       |       |       |       |               |            |       |     |
| View By   | Day        | Aonth   |             |              |         |           |              | •     | Friday,  | , 05th Octobe | er 2012 | • 🗮   |       |       |       |       |               |            | Filte | er  |
|           | Name 🔺     |         | Hours 🖘     | 0T 🖘         | 05.00   | 06.00     | 07.00        | 08.00 | 09.00    | 10.00         | 11.00   | 12.00 | 13.00 | 14.00 | 15.00 | 16.00 | 17.00         | 18.00      | 19.00 | 20. |
| (Aom)     |            |         | 7.30        | 0.42         |         |           |              |       |          |               |         |       |       |       |       |       |               |            |       |     |
| (Big)     |            |         | 7.30        | 1.17         |         |           |              |       |          |               |         | _     |       |       |       |       |               |            |       |     |
| (Dew)     |            |         | 7.30        | 0.55         |         |           |              |       | _        |               | _       | _     |       |       | _     |       |               | _          |       |     |
| (Doong)   |            |         | Abs         | ent          |         |           |              |       |          |               |         |       |       |       |       |       |               |            |       |     |
| (Duan)    |            |         | 8.30        | 0.16         |         |           |              |       |          |               |         |       |       |       |       |       |               |            | _     |     |
| (Ek)      |            |         | 1 7.30      | 1.31         |         |           |              |       |          |               |         | _     |       |       |       |       |               |            |       |     |
| (Ex)      |            |         | Abs         | ent          |         |           |              |       |          |               |         |       |       |       |       |       |               |            |       |     |
| (Ji).     |            |         | 7.30        | 1.46         |         |           |              |       |          |               |         |       |       |       |       |       |               |            |       |     |
| (Joe)     |            |         | 7.30        | 0.03         |         |           |              |       | -        |               |         |       |       |       |       |       |               |            |       |     |
| (Kao)     |            |         | 6.41        | 0.00         |         |           |              |       |          |               |         | _     |       |       |       |       |               |            |       |     |
| (May)     |            |         | No Clo      | ck Out       |         |           |              |       |          |               |         |       |       |       |       |       |               |            |       |     |
| (Mot)     |            |         | 7.30        | 0.45         |         |           |              |       |          |               |         |       |       |       |       |       |               |            |       |     |
| (Ms. Tom) | )          |         | 7.07        | 0.00         |         |           |              |       |          | •             |         |       |       |       |       |       |               |            |       |     |
| (Nat)     |            |         | 7.30        | 0.29         |         |           |              |       | _        |               |         |       |       |       |       |       |               |            |       |     |
| (Neng)    |            |         | Abs         | ent          |         |           |              |       |          |               |         |       |       |       |       |       |               |            |       |     |

You can display time and attendance reports by the day as shown above. The follow colors represend the following status:

Yellow is late – Blue is clocked in – Purple is Overtime – Green is Lunch – Orange is not clocked out – Red is Absent

In a future release of the software, these colors will be editable. In this version they are not.

| pro                      | eManager Ac | cess Contro | 1 | lideo R | Record | ling | Not | ificatio | ons | D | esktop | #1 | Pla   | yback  | #1 | +  |    |    |    |    |     |    |    |    |    |    |       |        |      |    |        | Ŧ    |
|--------------------------|-------------|-------------|---|---------|--------|------|-----|----------|-----|---|--------|----|-------|--------|----|----|----|----|----|----|-----|----|----|----|----|----|-------|--------|------|----|--------|------|
| Holidays Shift           |             |             |   |         |        |      |     |          |     |   |        |    |       |        |    |    |    |    |    |    |     |    |    |    |    | Q  | Enter | User I | Name |    |        |      |
| Time & Attendance View R | eport       |             |   |         |        |      |     |          |     |   |        |    |       |        |    |    |    |    |    |    |     |    |    |    |    |    |       |        |      |    |        |      |
| View By : Day Month      | ł           |             |   |         |        |      |     |          |     |   | C      | •  | Octob | er 201 | 12 | )= |    |    |    |    |     |    |    |    |    |    |       |        |      |    | Filter |      |
| Name 🔺                   | Hours 🖘     | 0T 🖘        | 1 | 2       | 3      | 4    | 5   | 6        | 7   | 8 | 9      | 10 | 11    | 12     | 13 | 14 | 15 | 16 | 17 | 18 | 9 2 | 21 | 22 | 23 | 24 | 25 | 26    | 27     | 28   | 29 | 30     | 31 🔺 |
| (Aom)                    | 145.01      | 15.28       |   |         |        |      |     |          |     |   |        |    |       |        |    |    |    |    |    | _  | -   |    |    |    |    |    |       | 1      |      |    |        |      |
| (Big)                    | 145.30      | 25.27       |   |         |        |      |     |          |     |   |        |    |       |        |    |    |    |    |    |    |     |    |    | 1  |    |    |       |        |      |    |        |      |
| (Dew)                    | 133.58      | 14.00       |   | _       |        |      |     |          |     |   |        | -  |       |        |    |    |    | _  |    | -  |     |    |    | )  |    |    |       |        |      |    |        |      |
| (Doong)                  | 91.47       | 8.40        |   | _       |        |      |     |          |     |   |        |    | _     |        |    |    |    |    | _  | -  |     |    |    | 1  |    | -  |       |        |      |    |        |      |
| (Duan)                   | 136.30      | 3.30        |   | _       |        |      |     |          |     |   |        |    | -     |        |    |    |    | _  | -  |    |     |    |    | 1  |    |    |       |        |      |    |        |      |
| (Ek)                     | 144.37      | 25.40       |   |         |        | -    | _   |          |     |   |        |    |       |        |    |    |    |    |    |    |     |    |    | 1  |    |    |       |        |      |    |        |      |
| (Ex)                     | 0.00        | 0.00        |   |         |        |      |     |          |     |   |        |    |       |        |    |    |    |    |    |    |     |    |    | 1  |    |    |       |        |      |    |        |      |
| (Ji).                    | 138.00      | 27.01       |   | _       |        |      | _   |          |     |   | _      |    | _     |        |    |    |    |    |    |    |     |    |    | 1  |    |    |       |        |      |    |        |      |

You can also view the time and attendance reports by month by clicking on the Month button as shown in the screen shot above.

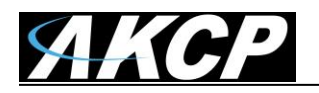

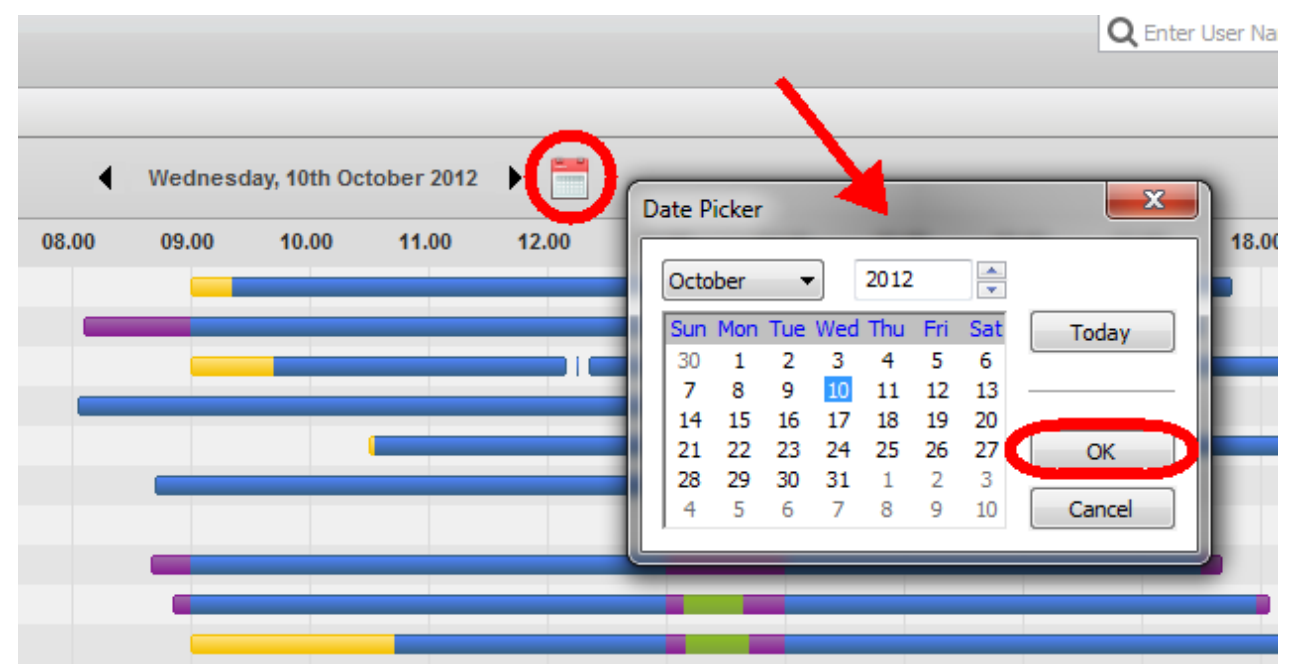

You can also zoom into a certain day with the Date Picker option as shown in the screen shot above.

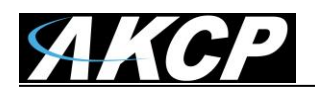

|                                                                                                    | <b>Q</b> Enter User Name   | 2                |
|----------------------------------------------------------------------------------------------------|----------------------------|------------------|
| Filter          Department       Shift       Status <ul> <li>(None)</li> <li>Engineer</li> <li>Sales</li> <li>Marketing</li> <li>Boss</li> <li>Test</li> <li>Test Department</li> <li>DEPARTMENT</li> <li>Engineerr</li> <li>DEPT66</li> <li>ENG1</li> <li>Test David</li> </ul> | Select All<br>Unselect All | Filter 19.00 20. |
| OK                                                                                                    | Cancel                     |                  |

Or apply the Filter where you can display the time and attendance by your Departments, by the work Shifts, or the Status of the users in the system.

| Time & Attendance × probeMan  | ager Access | s Control | Video | Recordin | , , | Notifica | ations |   | Deskt | op #1 | P  | layba | ck #1 | +  | ]  |    |       |    |    |    |    |      |      |      |    |    |    |    |    | Ŧ   |
|-------------------------------|-------------|-----------|-------|----------|-----|----------|--------|---|-------|-------|----|-------|-------|----|----|----|-------|----|----|----|----|------|------|------|----|----|----|----|----|-----|
| Holidays Shift                |             |           |       |          |     |          |        |   |       |       | 8  | D     |       |    |    |    |       |    |    |    |    |      |      |      |    |    |    |    |    |     |
| Time & Attendance View Report |             |           |       |          |     |          |        |   |       |       |    |       |       |    |    |    |       |    |    |    |    |      |      |      |    |    |    |    |    |     |
| View By: Day Month Filter     |             |           |       |          |     |          |        |   |       | er    |    |       |       |    |    |    |       |    |    |    |    |      |      |      |    |    |    |    |    |     |
| Name 🔺                        | Hours 🛰     | 0T 🖘      | 1     | 2 3      | 4   | 5        | 6      | 7 | 8     | 9     | 10 | 11    | 12    | 13 | 14 | 15 | 16 17 | 18 | 19 | 20 | 21 | 22 2 | 23 2 | 4 25 | 26 | 27 | 28 | 29 | 30 | 31  |
| SCOTT FARNUM                  | 81.01       | 0.16      |       |          |     |          |        |   |       |       |    |       |       |    |    |    |       |    |    |    |    |      |      |      |    |    |    |    |    |     |
|                               |             |           |       |          |     |          |        |   |       |       |    |       |       |    |    |    |       |    |    |    |    |      |      |      |    |    |    |    |    | - 1 |
|                               |             |           |       |          |     |          |        |   |       |       |    |       |       |    |    |    |       |    |    |    |    |      |      |      |    |    |    |    |    | - 1 |
|                               |             |           |       |          |     |          |        |   |       |       |    |       |       |    |    |    |       |    |    |    |    |      |      |      |    |    |    |    |    |     |
|                               |             |           |       |          |     |          |        |   |       |       |    |       |       |    |    |    |       |    |    |    |    |      |      |      |    |    |    |    |    |     |
|                               |             |           |       |          |     |          |        |   |       |       |    |       |       |    |    |    |       |    |    |    |    |      |      |      |    |    |    |    |    |     |
|                               |             |           |       |          |     |          |        |   |       |       |    |       |       |    |    |    |       |    |    |    |    |      |      |      |    |    |    |    |    |     |
| 1                             |             |           |       |          |     |          |        |   |       |       |    |       |       |    |    |    |       |    |    |    |    |      |      |      |    |    |    |    |    |     |

Or search by an individual User or employee by using the search feature as shown in the screen shot above.

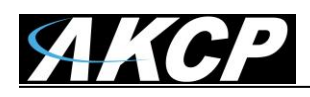

# **Time and Attendance Reports**

| Time & Attendan   | ce × probeManager Access Control Video Recor | ding Notifications Desktop #1 Playba | ack #1 +  | Lances.    |         |      | -          |  |  |  |  |
|-------------------|----------------------------------------------|--------------------------------------|-----------|------------|---------|------|------------|--|--|--|--|
| Holidays Sł       | Holidays Shift                               |                                      |           |            |         |      |            |  |  |  |  |
| Time & Attendance | e View Report                                |                                      |           |            |         |      |            |  |  |  |  |
| Start Date 10/ 1  | 1/2012 • From 00:00:00 •                     | Select a Time Period :               | 1         |            |         |      | Export     |  |  |  |  |
|                   | Name 🔽                                       | Date 🖡                               | Time In 🍡 | Time Out 🍡 | Hours 🍡 | 0T 🍡 | Status 🖡 🗶 |  |  |  |  |
| (Aom)             | Work: 145.01 / OT: 15.28 / Day Leave: 0 )    | 10/26/2012 - Friday                  | 09:53:18  | 18:35:17   | 7.30    | 1.11 | Late       |  |  |  |  |
|                   | , ,                                          | 10/25/2012 - Thursday                | 09:42:45  | 13:09:17   | 7.30    | 0.26 | Late _     |  |  |  |  |
|                   |                                              |                                      | 13:50:43  | 14:24:49   |         |      | 1          |  |  |  |  |
|                   |                                              |                                      | 14:24:54  | 18:20:16   |         |      |            |  |  |  |  |
|                   |                                              | 10/24/2012 - Wednesday               | 09:28:00  | 13:10:02   | 7.30    | 0.36 | Late       |  |  |  |  |
|                   |                                              |                                      | 13:37:33  | 18:01:57   |         |      |            |  |  |  |  |
|                   |                                              | 10/22/2012 - Monday                  | 09:10:27  | 13:07:58   | 7.30    | 1.08 | Late       |  |  |  |  |
|                   |                                              |                                      | 13:40:21  | 18:21:35   |         |      |            |  |  |  |  |
|                   |                                              | 10/19/2012 - Friday                  | 09:24:01  | 17:59:21   | 7.30    | 1.05 | Late       |  |  |  |  |
|                   |                                              | 10/18/2012 - Thursday                | 09:33:30  | 18:58:19   | 7.30    | 1.54 | Late       |  |  |  |  |
|                   |                                              | 10/17/2012 - Wednesday               | 09:41:43  | 16:35:05   | 7.30    | 1.53 | Late       |  |  |  |  |
|                   |                                              |                                      | 16:35:33  | 19:06:07   |         |      |            |  |  |  |  |
|                   |                                              | 10/16/2012 - Tuesday                 | 09:38:25  | 18:10:25   | 7.30    | 1.02 | Late       |  |  |  |  |
|                   |                                              | 10/15/2012 - Monday                  | 09:31:55  | 13:10:09   | 7.30    | 0.13 | Late       |  |  |  |  |
|                   |                                              |                                      | 14:01:08  | 16:22:58   |         |      |            |  |  |  |  |
|                   |                                              |                                      | 16:23:02  | 18:05:58   |         |      |            |  |  |  |  |
|                   |                                              | 10/12/2012 - Friday                  | 09:27:08  | 13:10:29   | 7.30    | 1.08 | Late       |  |  |  |  |
|                   |                                              |                                      | 13:39:35  | 18:34:39   |         |      |            |  |  |  |  |
|                   |                                              | 10/11/2012 - Thursday                | 09:36:14  | 13:11:03   | 7.30    | 1.52 | Late       |  |  |  |  |
|                   |                                              |                                      | 13:36:08  | 19:23:27   |         |      |            |  |  |  |  |
|                   |                                              | 10/10/2012 - Wednesday               | 09:21:42  | 13:09:59   | 7.30    | 0.24 | Late       |  |  |  |  |
|                   |                                              |                                      | 13:38:34  | 17:44:34   |         |      |            |  |  |  |  |

To generate reports you first need to click on the View Report tab then select a "Time Period" for your report as shown in the screen shot above.

You can choose to generate monthly reports.

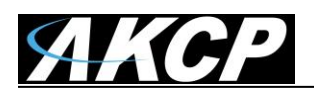

| Time & Attendan                    | ce 🗙 probeManager 🛛 Access Control 🔹 Video Recording | Notifications Desktop #1 Playb                 | ack #1 +  |                  |         |      | Ŧ          |  |  |  |  |  |
|------------------------------------|------------------------------------------------------|------------------------------------------------|-----------|------------------|---------|------|------------|--|--|--|--|--|
| Holidays Shift                     |                                                      |                                                |           |                  |         |      |            |  |  |  |  |  |
| Time & Attendance                  | View Report                                          |                                                |           |                  |         |      |            |  |  |  |  |  |
| Start Date 10/15<br>End Date 10/15 | 5/2012 - From 00:00:00 -<br>9/2012 - To 10:32:11 -   | Select a Time Period :<br>Custom Filter  Apply |           | Export<br>Filter |         |      |            |  |  |  |  |  |
|                                    | Name 🏊                                               | Date 🛸                                         | Time In 🛸 | Time Out 🛸       | Hours 🛸 | OT 🍬 | Status 🛸 🔭 |  |  |  |  |  |
| (Aom)                              | Work: 37.30 / OT: 6.09 / Day Leave: 0 )              | 10/19/2012 - Friday                            | 09:24:01  | 17:59:21         | 7.30    | 1.05 | Late       |  |  |  |  |  |
|                                    |                                                      | 10/18/2012 - Thursday                          | 09:33:30  | 18:58:19         | 7.30    | 1.54 | Late       |  |  |  |  |  |
|                                    |                                                      | 10/17/2012 - Wednesday                         | 09:41:43  | 16:35:05         | 7.30    | 1.53 | Late       |  |  |  |  |  |
|                                    |                                                      |                                                | 16:35:33  | 19:06:07         |         |      |            |  |  |  |  |  |
|                                    |                                                      | 10/16/2012 - Tuesday                           | 09:38:25  | 18:10:25         | 7.30    | 1.02 | Late       |  |  |  |  |  |
|                                    |                                                      | 10/15/2012 - Monday                            | 09:31:55  | 13:10:09         | 7.30    | 0.13 | Late       |  |  |  |  |  |
|                                    |                                                      |                                                | 14:01:08  | 16:22:58         |         |      |            |  |  |  |  |  |
|                                    |                                                      |                                                | 16:23:02  | 18:05:58         |         |      |            |  |  |  |  |  |
| (Big)                              | Work: 37.30 / OT: 7.19 / Day Leave: 0 )              | 10/19/2012 - Friday                            | 07:46:28  | 13:08:19         | 7.30    | 1.32 |            |  |  |  |  |  |
|                                    |                                                      |                                                | 13:50:24  | 17:31:11         |         |      |            |  |  |  |  |  |
|                                    |                                                      | 10/18/2012 - Thursday                          | 07:46:11  | 13:10:20         | 7.30    | 1.34 |            |  |  |  |  |  |
|                                    |                                                      |                                                | 13:50:07  | 17:30:57         |         |      |            |  |  |  |  |  |
|                                    |                                                      | 10/17/2012 - Wednesday                         | 08:18:48  | 13:13:21         | 7.30    | 1.03 |            |  |  |  |  |  |
|                                    |                                                      |                                                | 13:53:46  | 17:32:43         |         |      |            |  |  |  |  |  |
|                                    |                                                      | 10/16/2012 - Tuesday                           | 07:46:10  | 13:10:29         | 7.30    | 1.40 |            |  |  |  |  |  |
|                                    |                                                      |                                                | 13:47:28  | 17:33:24         |         |      |            |  |  |  |  |  |
|                                    |                                                      | 10/15/2012 - Monday                            | 07:58:17  | 13:10:41         | 7.30    | 1.27 |            |  |  |  |  |  |
|                                    |                                                      |                                                | 13:52:40  | 17:37:56         |         |      |            |  |  |  |  |  |
| (Dew)                              | Work: 37.30 / OT: 5.55 / Day Leave: 0 )              | 10/19/2012 - Friday                            | 09:37:01  | 13:08:24         | 7.30    | 0.37 | Late       |  |  |  |  |  |
|                                    |                                                      |                                                | 13:50:28  | 18:26:18         |         |      |            |  |  |  |  |  |
|                                    |                                                      | 10/18/2012 - Thursday                          | 09:25:07  | 13:10:24         | 7.30    | 0.31 | Late       |  |  |  |  |  |
|                                    |                                                      |                                                | 13:50:04  | 18:05:55         |         |      |            |  |  |  |  |  |
|                                    |                                                      | 10/17/2012 - Wednesday                         | 09:07:07  | 13:13:20         | 7.30    | 1.51 | Late       |  |  |  |  |  |
|                                    |                                                      |                                                | 13:32:40  | 18:48:26         |         |      |            |  |  |  |  |  |
|                                    |                                                      | 10/16/2012 - Tuesday                           | 09:23:46  | 13:10:32         | 7.30    | 1.21 | Late       |  |  |  |  |  |
|                                    |                                                      |                                                | 13:40:03  | 18:44:58         |         |      |            |  |  |  |  |  |
|                                    |                                                      | 10/15/2012 - Monday                            | 09:23:44  | 13:10:36         | 7.30    | 1.33 | Late       |  |  |  |  |  |
|                                    |                                                      |                                                | 13:37:50  | 13:37:51         |         |      |            |  |  |  |  |  |
|                                    |                                                      |                                                |           |                  |         |      |            |  |  |  |  |  |

Or you can use the "Custom Filter" option, then enter Start and End dates and From and To times as shown in the screen shot above.

| Time & Attendance X                                                 | probeManager Access Control                                               | Video Recording | Notifications 🛛 🗖 Deskto                      | p #1 Playback #1 + |  |  |  |  |  |  |  |
|---------------------------------------------------------------------|---------------------------------------------------------------------------|-----------------|-----------------------------------------------|--------------------|--|--|--|--|--|--|--|
| Holidays Shift                                                      |                                                                           |                 |                                               |                    |  |  |  |  |  |  |  |
| Time & Attendance View                                              | w Report                                                                  |                 |                                               |                    |  |  |  |  |  |  |  |
| Start Date         10/15/2012           End Date         10/19/2012 | <ul> <li>▼ From 00:00:00 ▲</li> <li>▼</li> <li>▼ To 10:32:11 ▲</li> </ul> | Seli            | Select a Time Period :<br>Custom Filter Apply |                    |  |  |  |  |  |  |  |
|                                                                     | Name 🛸                                                                    | Tod<br>Yes      | lay<br>sterday                                | 🏊 🛛 Time In 🛸      |  |  |  |  |  |  |  |
| (Aom)                                                               | Work: 37.30 / OT: 6.09 / Day Leave:                                       | 0) This         | s Week                                        | 09:24:01           |  |  |  |  |  |  |  |
|                                                                     |                                                                           | This            | s Month                                       | sday 09:33:30      |  |  |  |  |  |  |  |
|                                                                     |                                                                           | Las             | t Month                                       | esday 09:41:43     |  |  |  |  |  |  |  |
|                                                                     |                                                                           |                 |                                               | 16:35:33           |  |  |  |  |  |  |  |
|                                                                     |                                                                           |                 | 10/16/2012 - Tues                             | day 09:38:25       |  |  |  |  |  |  |  |
|                                                                     |                                                                           |                 | 40/45/2042 11                                 | 00-24-55           |  |  |  |  |  |  |  |

Or you can select from the list of Time Periods available in the drop down list as shown in the above screen shot.

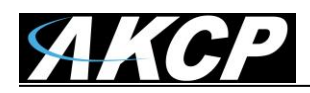

| Time & Attendance X                                | probeManager | Access Control | Video Recording | Notifications | Desktop #1         | Playback #1 | +         |            |         |         |          | - |
|----------------------------------------------------|--------------|----------------|-----------------|---------------|--------------------|-------------|-----------|------------|---------|---------|----------|---|
| Holidays Shift                                     |              |                |                 |               |                    |             |           |            |         | Q Isara |          | 8 |
| Time & Attendance Vie                              | ew Report    |                |                 |               |                    | 1           |           |            |         |         |          |   |
| Start Date 10/15/2012 - From 00:00:00 - Select a T |              |                |                 | Select a Time | Period :           | Export      |           |            |         |         |          |   |
| End Date 10/21/2012 To 23:59:59                    |              |                |                 |               | A                  | Apply       |           |            |         |         | Filter   |   |
| Name 🛸                                             |              |                |                 |               | Date 🛸             |             | Time In 🛰 | Time Out 🌤 | Hours 🛰 | 0T 🍬    | Status 🛸 | X |
| (Aom) Work: 37.30 / OT: 6.09 / Day Leave: 0 )      |              |                |                 | 10/1          | 9/2012 - Friday    |             | 09:24:01  | 17:59:21   | 7.30    | 1.05    | Late     | * |
|                                                    |              |                |                 | 10/1          | 8/2012 - Thursday  |             | 09:33:30  | 18:58:19   | 7.30    | 1.54    | Late     |   |
|                                                    |              |                |                 | 10/1          | 7/2012 - Wednesday | /           | 09:41:43  | 16:35:05   | 7.30    | 1.53    | Late     |   |
|                                                    |              |                |                 |               |                    |             | 16:35:33  | 19:06:07   |         |         |          |   |
|                                                    |              |                |                 | 10/1          | 6/2012 - Tuesday   |             | 09:38:25  | 18:10:25   | 7.30    | 1.02    | Late     |   |
|                                                    |              |                |                 | 10/1          | 5/2012 - Monday    |             | 09:31:55  | 13:10:09   | 7.30    | 0.13    | Late     |   |
|                                                    |              |                |                 |               |                    |             | 14:01:08  | 16:22:58   |         |         |          |   |
|                                                    |              |                |                 |               |                    |             | 16:23:02  | 18:05:58   |         |         |          |   |
|                                                    |              |                |                 |               |                    |             |           |            |         |         |          |   |
|                                                    |              |                |                 |               |                    |             |           |            |         |         |          |   |
|                                                    |              |                |                 |               |                    |             |           |            |         |         |          |   |
|                                                    |              |                |                 |               |                    |             |           |            |         |         |          |   |
|                                                    |              |                |                 |               |                    |             |           |            |         |         |          |   |
|                                                    |              |                |                 |               |                    |             |           |            |         |         |          |   |

You can also generate your report on a specific person or employee using the search feature as sown in the screen shot above also filtering the report by a time period.

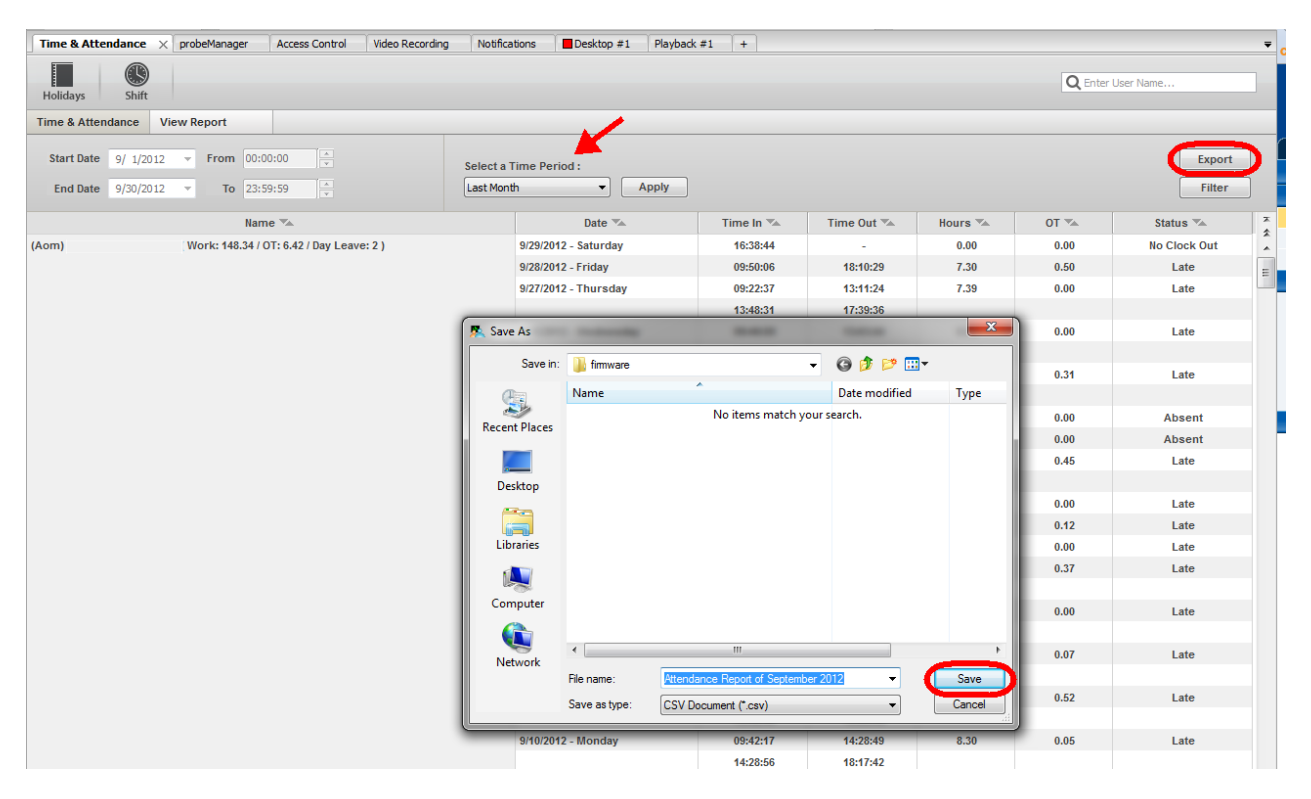

And finally you can export your time and attendance reports to a CSV file by clicking on the Export button, browsing to the folder or hard disk you want to export the file to, then clicking on the Save button as shown in the screen shot above.

#### This concludes the Access Pro Server / Access Control User Manual.

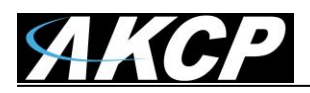

Please contact <u>support@akcp.com</u> if you have any further technical questions or problems setting up your modem or your alerts.

**Thanks for Choosing AKCess Pro!**